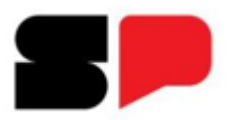

Secretaria da Saúde Coordenadoria de Controle de Doenças Centro de Referência e Treinamento DST/AIDS Centro de Vigilância Epidemiológica "*Prof. Alexandre Vranjac*" Divisão de Imunização Núcleo de Informação da Vigilância Epidemiológica - NIVE

# Implantação módulo rotina - SI-PNI

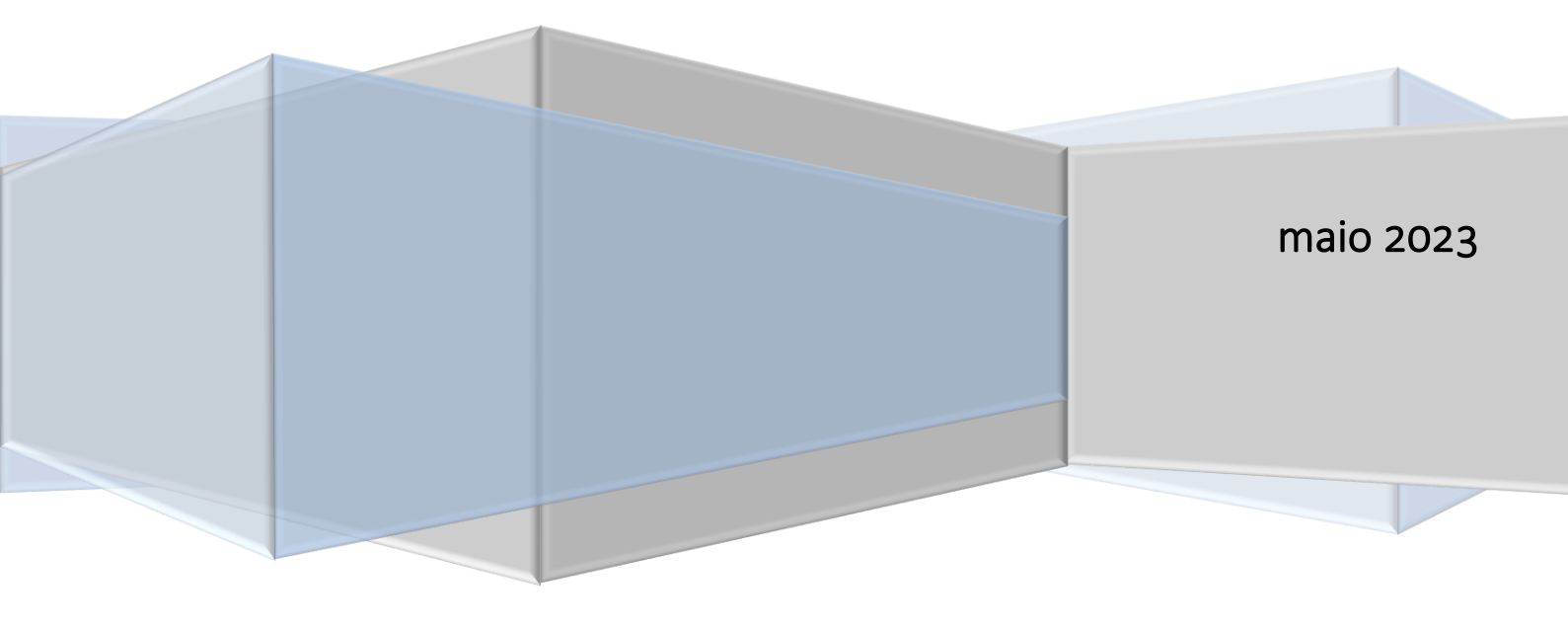

O módulo no SI-PNI NOVO relacionado ao registro de vacinação de "rotina", é destinado a salas de vacinação que não são vinculadas aos serviços de Atenção Primária a Saúde e não tenham a adesão às aplicações da Estratégia e-SUS APS, como: Centros de Referência para Imunobiológicos Especiais (CRIE), Hospitais, Maternidades, Policlínicas, Serviços Privados com serviços de vacinação. Assim, estes estabelecimentos poderão registrar as doses aplicadas, através do Perfil de Acesso Operador Estabelecimento de Saúde referentes às estratégias Rotina, Especial, Bloqueio, Intensificação, Campanha Indiscriminada, Campanha Seletiva, Soroterapia, Serviço Privado e Monitoramento Rápido de Cobertura Vacinal.

O registro deve garantir a identificação do cidadão vacinado pelo número do Cadastro de Pessoa Física (CPF) ou do Cartão Nacional de Saúde (CNS), para possibilitar o acompanhamento do cidadão vacinado, evitar duplicidade de vacinação e possibilitar a investigação de possíveis Eventos Supostamente Atribuídos a Vacinação ou Imunização (ESAVI).

Deve também garantir a identificação da vacina, do lote, do fabricante da vacina e da dose aplicada, objetivando possibilitar a disponibilização, na Caderneta Eletrônica de Vacinação, a emissão do Certificado Nacional de Vacinação para o cidadão, e o rastreamento do lote caso necessário.

O estabelecimento de saúde deverá observar se o CPF ou o CNS foram devidamente validados no Sistema de Cadastramento de Usuários do SUS (CadSUS), no sentido de preservar a identidade do cidadão beneficiário do serviço prestado.

O registro será realizado no Sistema de Informação do Programa Nacional de Vacinação (SI-PNI NOVO), conforme os passos abaixo:

Ressalta-se que as imagens abaixo são meramente ilustrativas e extraídas do site de treinamento e do material Roteiro Simplificado para o registro de vacina no Módulo Individualizado de Campanha, para auxílio no registro das informações sendo bem similares às que estão disponíveis no sistema de informação.

#### 1. INSTALAÇÃO SIMPLIFICADA DO SI-PNI

Utilizada para criação de ícone de atalho na área de trabalho

a) Ao acessar a página do sistema, clicar no botão Instalar SI-PNI e em seguida no botão Instalar. Em alguns navegadores este ícone pode ser apresentado por um "+".

| · → C A ≜ si-pni.saude.gov.br/#/login                                              |                                                                                                    |
|------------------------------------------------------------------------------------|----------------------------------------------------------------------------------------------------|
|                                                                                    | 🕒 🗮 ★ 🛸 🛓 :                                                                                                    |
| BI-BNI         Programa Nacional         Versia 140                                | Vsuário<br>Vsuário<br>Vsuári |
|                                                                                    |                                                                                                    |
|                                                                                    |                                                                                                    |
|                                                                                    |                                                                                                    |
|                                                                                    | Usuário                                                                                                    |
| •                                                                                  | USUARIO                                                                                                    |
| •                                                                                  | Usuario<br>USUARIO<br>Senha                                                                                                    |
| <b>e</b> e                                                                         | USUARIO<br>Senha<br>SENHA                                                                                                    |
| File         SI-PNI         Programa Nacional<br>de Imunizações         Versão 140 | Usuario<br>USUARIO<br>Senha<br>SENHA O<br>Não sou um robô<br>Princidae - Temos<br>Entror<br>Primeiro Acesso                                                                                                    |

Procedimento de instalação simplificada do SI-PNI realizado

Para realizar os registros, alguns procedimentos devem ser realizados antes : vinculação de estabelecimentos, vinculação de profissionais (vacinadores) e adicionar lotes.

#### 2. VINCULAR ESTABELECIMENTO AO SI-PNI

Se já foi realizado registro de doses de campanhas no SI-PNI NOVO, o estabelecimento já está vinculado, não sendo necessário nova vinculação. Caso seja a primeira vez que o estabelecimento irá informar doses no sistema, o processo de vinculação deve ser realizado conforme orientações abaixo:

Realizar o login por meio do link <u>https://si-pni.saude.gov.br/#/login</u> . Inserir o usuário (e-mail) e senha cadastrados no SCPA e clicar em Entrar.

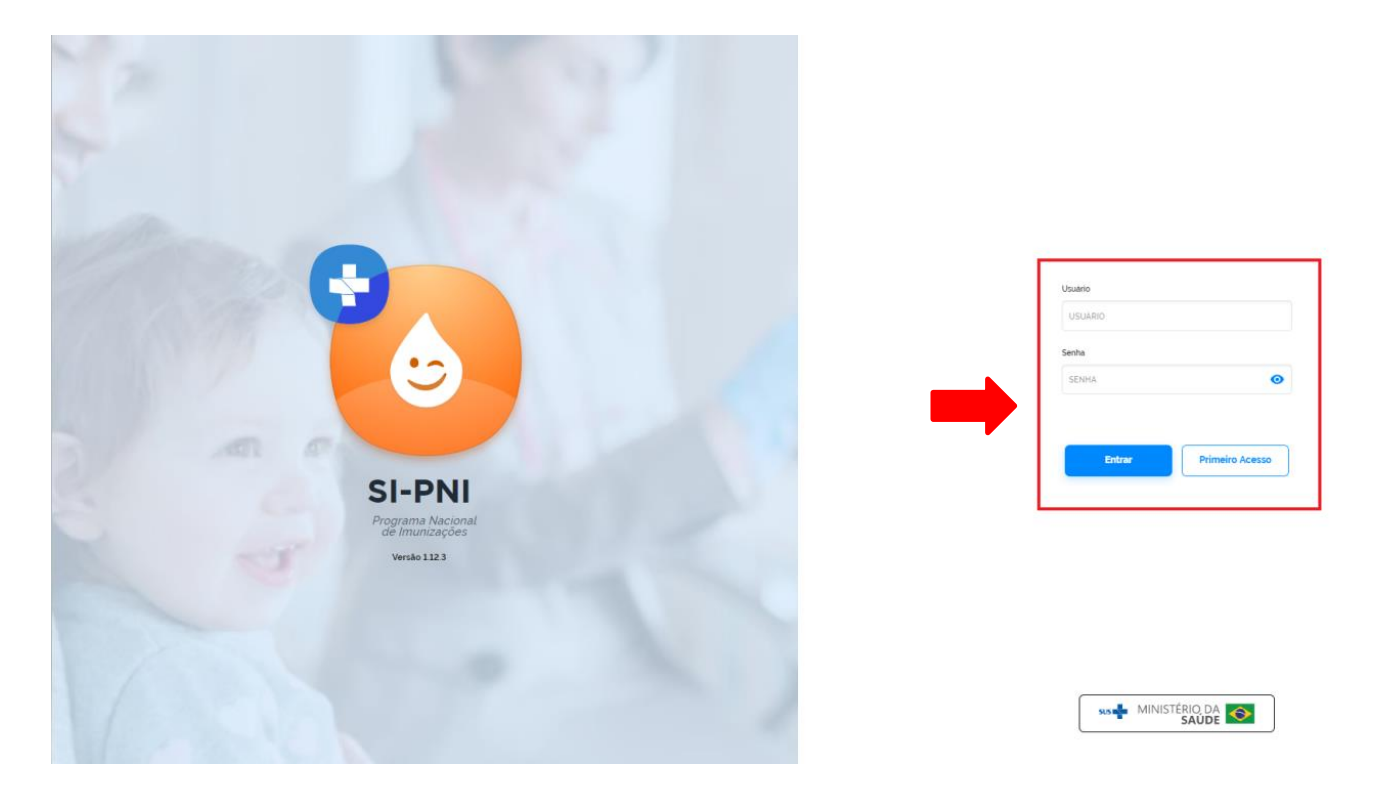

a) Com Perfil de Gestor Municipal, clicar no menu Estabelecimentos

| 😢 PNI                                         | Painel Geral          |              | ₩ ¥  # : - 5   |
|-----------------------------------------------|-----------------------|--------------|----------------|
| Versão 1.0-HMG                                | -                     |              |                |
| ELDER MARCOS DE<br>MORAIS<br>Gestor Municipal | Busque por CPF ou CNS | 器 Ler CNS Bu | Busca avançada |
| ADAMANTINA - SP                               |                       |              |                |
| Funcionalidades                               |                       |              |                |
| Painel Geral                                  |                       |              |                |
| Administrativo                                |                       |              |                |
| Estabelecimentos                              |                       |              |                |
| Sylvincular Público Alvo                      |                       |              |                |
| Outros                                        |                       |              |                |
| 🗘 Avisos e Alertas                            |                       |              |                |
| (?) Ajuda                                     |                       |              |                |

b) Abrirá a tela Estabelecimentos, clicar em Vincular Estabelecimentos

| 🏷 PNI                 | Estabelecime     | entos                                   |               |                |
|-----------------------|------------------|-----------------------------------------|---------------|----------------|
| Versão 1.0-HMG        | ·                |                                         |               |                |
| ELDER MARCOS DE       | Busque o CNES    | Q                                       | C Vincular Es | tabelecimentos |
| Gestor Municipal      | CNES *           | Nome fantasia 👻                         |               | Ações          |
| MCIPIO                | 2025825          | D B GRION                               | В             | 8 @ @          |
| clonalidades          | 9542086          | VIGILANCIA EPIDEMIOLOGICA DE ADAMANTINA | a             | 2 0            |
| Painel Geral          | 7938322          | UB5 VILA CICMA                          | æ             | 3 @ @          |
| inistrativo           | 9414657          | UBS MARIO COVAS                         | a             | 3 0 0          |
| Estabelecimentos      | 7202121          | PAS CECAP                               | 8             | 8 @ 0          |
| Vincular Público Alvo | Quanticade por P | Pagina                                  |               | Pagina         |
| 05                    | 5 🗸              |                                         |               | 1 2 3          |
| Avisos e Alertas      |                  |                                         |               |                |

c) Pesquisar o estabelecimento pelo número do CNES, marcá-lo e clicar em **concluir**.

| SI-PNI                                        | · · · · · ·      |                                  | ⊶ Sg 🛸 i – 🕫      | × |
|-----------------------------------------------|------------------|----------------------------------|-------------------|---|
| 🐌 PNI                                         | Estabelecimentos | ← Vincular Estabelecimentos      |                   |   |
| Versão 1.0-HMG                                |                  | 2025933                          | p                 | 5 |
| ELDER MARCOS DE<br>MORAIS<br>Gestor Municipat | 2025833          | 2025833<br>UBS JARDIM ADAMANTINA | ۲                 |   |
| MUNICIPIO<br>ADAMANTINA - SP                  |                  |                                  | 1                 |   |
| Funcionalidades                               |                  |                                  |                   |   |
| Painel Geral                                  |                  |                                  |                   |   |
| Administrativo                                |                  |                                  |                   |   |
| Estabelecimentos                              |                  |                                  |                   |   |
| & Vincular Publico Alvo                       |                  |                                  |                   |   |
| Outros                                        |                  |                                  |                   |   |
| Avisos e Alertas                              |                  | 00 Ações                         | Cancelar Concluir |   |
| CC) Ajuda                                     |                  |                                  |                   |   |

d) Se ainda não estiver vinculado, será informado "Estabelecimento vinculado com sucesso!".

| SI-PNI                       |               |                              | ⊶ 🍇 🛊 : – ⊡ ×               |
|------------------------------|---------------|------------------------------|-----------------------------|
| 🍪 PNI                        | Estabelecime  | entos                        |                             |
| Versão 1.0-HMG               |               |                              |                             |
| ELDER MARCOS DE              | Busque o CNES | Q                            | P Vincular Estabelecimentos |
| Gestor Municipal             | CNES *        | Nome fantasia 🝷              | Ações                       |
| MUNICIPIO<br>ADAMANTINA - SP | 2025833       | UBS JARDIM ADAMANTINA        | & @ P                       |
| Funcionalidades              |               |                              |                             |
| Painel Geral                 |               |                              |                             |
| Administrativo               |               |                              |                             |
| Estabelecimentos             |               |                              |                             |
| & Vincular Público Alvo      |               |                              |                             |
| Outros                       |               |                              |                             |
| 💭 Avisos e Alertas           |               |                              |                             |
| ⑦ Ajuda                      | Estabeleci    | mento vinculado com sucesso! |                             |

e) Se já estiver vinculado será informado que "O valor informado para o campo CNES já existe."

| ELDER MARCOS DE       | Busque o CNES.   | Q                                       | S <sup>2</sup> Vincular Estabelecimentos |
|-----------------------|------------------|-----------------------------------------|------------------------------------------|
| Gestor Municipal      | CNES *           | Nome fantasia *                         | Ações                                    |
| INICÍPIO 💙            | 2025825          | D B GRION                               | & @ @                                    |
| ncionalidades         | 2025833          | UBS JARDIM ADAMANTINA                   | & @                                      |
| Painel Geral          | 9542086          | VIGILANCIA EPIDEMIOLOGICA DE ADAMANTINA | & 🔹 🔒                                    |
| ninistrativo          | 7938322          | UBS VILA CICMA                          | & •                                      |
| Estabelecimentos      | 9414657          | UBS MARIO COVAS                         | & @                                      |
| Vincular Público Alvo | Quantidade por F | Pagina                                  | Pagina:                                  |
| res                   | 5 🗸              |                                         | 1 2 3                                    |

Procedimento de Vincular Estabelecimento ao SI-PNI realizado

#### 3. **VINCULAR PROFISSIONAL (VACINADOR) AO ESTABELECIMENTO**

a) Com Perfil de Gestor Municipal ou Gestor Estabelecimento de Saúde, clicar no menu Estabelecimentos

| SI-PNI                       | -                       |               | ⊶ ⊈ <b>\$</b> : – ⊡ × |
|------------------------------|-------------------------|---------------|-----------------------|
| 🐌 PNI                        | Painel Geral            |               |                       |
| Versão 1.0-HMG               |                         |               |                       |
| Sestor Municipal             | & Busque por CPF ou CNS | 器 Ler CNS But | scar 🔍 Busca avançada |
| MUNICIPIO<br>ADAMANTINA - SP |                         |               |                       |
| Funcionalidades              |                         |               |                       |
| Painel Geral                 |                         |               |                       |
| Administrativo               |                         |               |                       |
| Estabelecimentos             |                         |               |                       |
| S Vincular Público Alvo      |                         |               |                       |
| Outros                       |                         |               |                       |
| 🗘 Avisos e Alertas           |                         |               |                       |
| (?) Ajuda                    |                         |               |                       |

b) Se o perfil selecionado for "Gestor Municipal" abrirá a tela Estabelecimentos, clicar no campo de pesquisa Busque o CNES e realizar a busca pelo número do CNES.

| Estabelecimentos      |                                                      |                     |            |        |              |
|-----------------------|------------------------------------------------------|---------------------|------------|--------|--------------|
| Busque o CNES.        | •                                                    | d <sup>o</sup> Vinc | ular Estab | elecim | nentos       |
| CNES -                | Nome fantasia 👻                                      |                     | 1          | Ações  |              |
| 3853357               | PSF III DR JOSE EGIDIO DE ALVARENGA AGUAS DE LINDOIA |                     | æ          | ۲      | ۲            |
| 9101489               | U B S DR WILSON MARCILIO                             |                     | æ          | ۲      | 8            |
| 2033720               | PSF I E PSF II ALEXANDRE GATOLINE AGUAS DE LINDOIA   |                     | æ          | ۲      |              |
| 6978657               | U B S LIDIA MARIA DE GODOI RODRIGUES                 |                     | æ          | ۲      |              |
| 2077558               | HOSPITAL SAO CAMILO AGUAS DE LINDOIA                 |                     | æ          | ۲      |              |
| Quantidade por Página |                                                      |                     |            | 1      | Páginas<br>2 |

c) Será apresentado o estabelecimento, clicar no botão 🔒 do campo Ações

| Es | tabelecimentos       |                                      |                                         |
|----|----------------------|--------------------------------------|-----------------------------------------|
|    | 2077558              |                                      | $\mathscr{O}$ Vincular Estabelecimentos |
|    | CNES *               | Nome fantasia 🝷                      | Ações                                   |
|    | 2077558              | HOSPITAL SAO CAMILO AGUAS DE LINDOIA | & @                                     |
| (  | uantidade por Página |                                      | Páginas                                 |

d) Se o perfil selenionado for "Gestor Estabeleimento de Saúde", ao clicar em Estabelecimentos, o sistema já apresentará o estabelecimento referente ao cadastro. Clicar no botão a do campo Ações

| Estabelecimentos      |                                      |                           |            |              |
|-----------------------|--------------------------------------|---------------------------|------------|--------------|
|                       |                                      | d <sup>9</sup> Vincular E | stabelecir | imentos      |
| CNES *                | Nome fantasia 👻                      |                           | Ações      | s            |
| 2077558               | HOSPITAL SÃO CAMILO AGUAS DE LINDOIA |                           | &          |              |
| Ouantidade por Página |                                      | 1                         |            | Páginas<br>1 |

e) Abrirá a tela Profissionais, clicar no botão Vincular Profissionais

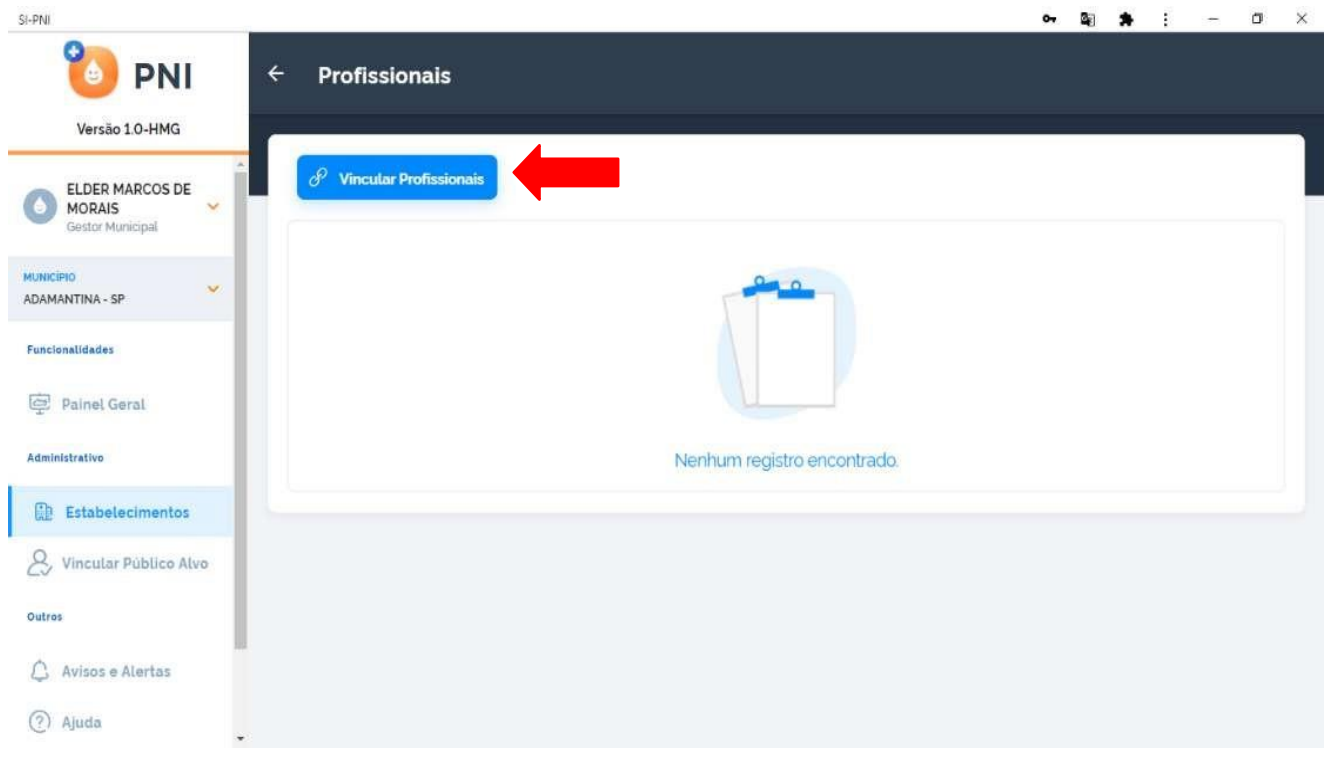

f) Clicar no campo de pesquisa, e realizar busca pelo número do CNS ou CPF, marcar o Profissional a ser vinculado e clicar no botão 🛛 🖉 ·a escolher o CBO do profissional.

| SI-PNI                                                                                                    |                                   |                          | 🕶 🌆 🌲 🗄 — 🗇 🗙 |
|----------------------------------------------------------------------------------------------------|-----------------------------------|--------------------------|---------------|
| 🐌 PNI                                                                                                    | <ul> <li>Profissionais</li> </ul> | ← Vincular Profissionais |               |
| Versão 1.0-HMG                                                                                                    |                                   |                          | Q             |
| Contraction Contraction Contra | P Vincular Profissionais          |                          | E Ø           |
| MUNICIPIO<br>ADAMANTINA - SP                                                                                                    |                                   |                          |               |
| Funcionalidades                                                                                                    |                                   |                          |               |
| Painel Geral                                                                                                    |                                   |                          | _             |
| Administrativa                                                                                                    |                                   |                          |               |
| Estabelecimentos                                                                                                    |                                   |                          |               |
| & Vincular Publico Alvo                                                                                                    |                                   |                          |               |
| Outros                                                                                                    |                                   |                          |               |
| 💭 Avisos e Alertas                                                                                                    |                                   | 00 • ~                   |               |
| ⑦ Ajuda                                                                                                    |                                   | ō⋶ Açoes                 | Cancelar      |

g) Abrirá a tela Vincular CBO, digitar no campo Ocupação o nome da Classificação Brasileira de Ocupação (CBO), selecionar a opção correta e clicar em Concluir

| SI-PNI                   |                          |                                | o- ۵ | a 🖈 :    | - 5   | ×   |
|--------------------------|--------------------------|--------------------------------|------|----------|-------|-----|
| 🐌 PNI                    | ← Profissionais          | ← Vincular CBO                 |      |          |       |     |
| Versão 1.0-HMG           |                          | Selecione o CBO                |      |          |       |     |
| ELDER MARCOS DE          | 🔗 Vincular Profissionais | Осираção                       |      |          |       |     |
| Gostor Municipal         |                          | Enfermeiro                     |      |          | ×     |     |
| NUNEDPO                  |                          | Enformeiro                     |      |          |       | ÷   |
| Functionalitidades       |                          | Enfermeiro auditor             |      |          |       |     |
| Painel Geral             |                          | Enfermeiro de bordo            |      |          |       |     |
| -                        |                          | Enfermeiro de centro cirúrgico |      |          |       | ¥   |
| ACTINITIANTS .           | _                        |                                |      |          |       |     |
| Estabelecimentos         |                          |                                |      |          |       |     |
| 8. Vincular Publico Alvo |                          |                                |      |          |       |     |
| Outros                   |                          |                                |      |          |       |     |
| 💭 Avisos e Alertas       |                          | 00                             |      | 1.000    |       |     |
| (?) Ajuda                |                          | SE Ações                       |      | Cancelar | Concl | uir |

h) Retornará para a tela Vincular Profissionais, com a informação do CBO adicionada, clicar em Concluir

| SI-PNI                                                                                                    |                          |                                            | •• 🛯 🛧 : – 🗇 🗙    |
|----------------------------------------------------------------------------------------------------|--------------------------|--------------------------------------------|-------------------|
| 🐌 PNI                                                                                                    | ← Profissionais          | <ul> <li>Vincular Profissionais</li> </ul> |                   |
| Versão 1.0-HMG                                                                                                    |                          |                                            | Q                 |
| Control Control Contro | P Vincular Profissionais | CBO:<br>Enfermeiro                         |                   |
| MUNICIPIO<br>ADAMANTINA - SP                                                                                                    |                          |                                            | R A               |
| Funcionatidades                                                                                                    |                          |                                            |                   |
| Painel Geral                                                                                                    |                          |                                            |                   |
| Administrativo                                                                                                    |                          |                                            |                   |
| Estabelecimentos                                                                                                    |                          |                                            |                   |
| & Vincular Público Alvo                                                                                                    |                          |                                            |                   |
| Outros                                                                                                    |                          |                                            |                   |
| 🗘 Avisos e Alertas                                                                                                    |                          |                                            |                   |
| (?) Ajuda                                                                                                    |                          | 82 Ações                                   | Cancelar Concluir |

### i) O profissional estará vinculado ao estabelecimento.

|                             | ← Profissionais          |       |       |              |       |
|-----------------------------|--------------------------|-------|-------|--------------|-------|
| Versão 1.0-HMG              |                          |       |       | _            |       |
| ELDER MARCOS DE<br>MORAIS   | P Vincular Profissionais |       |       |              |       |
| Gestor Municipal            | Nome -                   | CPF - | CNS - | сво -        | Ações |
| NICIPIO<br>AMANTINA - SP    |                          |       |       | B Enfermeiro | 82    |
| ncionalidades               |                          |       |       |              |       |
| Painel Geral                |                          |       |       |              |       |
| iministrativo               |                          |       |       |              |       |
| Estabelecimentos            |                          |       |       |              |       |
| Cylincular Público Alvo     |                          |       |       |              |       |
|                             |                          |       |       |              |       |
| itros                       |                          |       |       |              |       |
| utros<br>3 Avisos e Alertas |                          |       |       |              |       |

#### Procedimento de Vincular Profissional (Vacinador) realizado

#### 4. MOVIMENTO DE IMUNOBIOLÓGICO

A movimentação de imunobiológico (entrada e saída) visa controlar os estoques no município e no estabelecimento de saúde, possibilitando o planejamento e logística de distribuição das vacinas. Deve ser realizada pelo Operador Estabelecimento de Saúde Campanha e poderá ser realizada diariamente, semanalmente ou mensalmente. Deverá ser atualizada, toda vez que houver recebimento de vacina, ou, quando houver saída pelos seguintes motivos:

- Utilização (n° de doses por frasco aberto),
- Transferência de doses,
- Quebra do frasco,
- Falta de energia elétrica,
- Falha de equipamento,
- Validade vencida,
- Procedimento inadequado,
- Falha de transporte,
- Outros,

Alertamos que, no SI-PNI NOVO, a unidade de medida é DOSE.

#### I. ADICIONAR LOTE

a) Com o perfil de Gestor Estabelecimento de Saúde ou Operador Estabelecimento de Saúde selecionado, clicar no menu **Movimento de Imunobiológico**.

| 🐌 PNI                                                                           | Painel Geral                                                                                                    |
|---------------------------------------------------------------------------------|----------------------------------------------------------------------------------------------------|
| TREINAMENTO<br>Versão 1.18.3                                                    | Busque por CPF ou CNS                                                                                                    |
| Jaqueline Aparecida<br>Gonçalves Pirani<br>Operador Estabelecimento<br>de Saúde |                                                                                                    |
| ESTABELECIMENTO<br>HOSPITAL SAO CAMILO AGUAS DE ¥<br>LINDOIA                    | <ul> <li>(i) Atenção</li> <li>Painéis com os dados das campanhas de vacinação contra a COVID-19 e Influenza e exportação dos das<br/>Dados nominais da campanha de vacinação contra a COVID-19 acesse:<u>https://notifica.saude.gov.br/lo</u></li> </ul> |
| Funcionalidades                                                                 |                                                                                                    |
| 🔁 Painel Geral                                                                  |                                                                                                    |
| 🗿 Relatórios 🗸 🗸                                                                |                                                                                                    |
| 🖉 Registros em Lote                                                             |                                                                                                    |
| <ul> <li>Transcrição de caderneta</li> </ul>                                    |                                                                                                    |
| Administrativo                                                                  |                                                                                                    |
| 🖉 Movimento de Imunobiológico 🖌                                                 |                                                                                                    |
| Synthesis Publico Alvo                                                          |                                                                                                    |
| Outros                                                                          |                                                                                                    |

# b) Abrirá a tela Lotes, clicar em Adicionar Lote

| iça uma busca. | Q               |                      |                     |                           | + Adic          | ionar Lote |
|----------------|-----------------|----------------------|---------------------|---------------------------|-----------------|------------|
| do lote *      | Data validade 🔹 | Totais de entradas 🔹 | Totais de saidas* 🔹 | Totais de aplicada 🖕<br>s | Saldo total** • | Ações      |
| s13dsf         | 14/06/2021      | 10                   | 2                   | 0                         | 8               | ۲          |
| 3456           | 31/12/2022      | 100.360              | 99.836              | 24                        | 500             | ۹          |
| 02020          | 30/06/2021      | 1110                 | 100                 | 11                        | 999             | ۲          |
| 10221A         | 30/04/2022      | 101.000              | 0                   | 1                         | 100 999         | ۲          |
| 10A21A         | 11/08/2021      | 100.000              | 0                   | 1                         | 99.999          | ۲          |

c) Selecionar/informar todos os campos obrigatórios (marcados com \*)

| ados de Recebimento do Lote                                    |                      |       |      |
|----------------------------------------------------------------|----------------------|-------|------|
| rorme abaixo as informações do lote que deseja incluir.<br>ote | Vencimento do lote:  |       |      |
| Selectone um lote                                              |                      |       |      |
| i" Documento de recebimento"                                   | Data do recebimento" |       |      |
| Informe o número                                               | Digite_              | (iii) | Hoje |
| nidade de medida:                                              | Quantidade recebida* |       |      |
| Selecione 🗸                                                    | Informe a quantidade |       |      |
| bservação                                                      |                      |       |      |
|                                                                |                      |       |      |

| orme o número do lote                                              |   | Q |
|--------------------------------------------------------------------|---|---|
| elecione o lote                                                    |   |   |
| 54654                                                              |   |   |
| abricante: FUNDACAO BUTANTAN<br>NPJ Fabricante: 61.189.445/0001-56 | ۲ | 0 |
| 1111112                                                            |   |   |
| abricante: FUNDACAO BUTANTAN<br>INPJ Fabricante: 61189.445/0001-56 | ۲ | 0 |
| 2222222                                                            |   |   |
| abricante: FUNDACAO BUTANTAN<br>NPJ Fabricante: 61.189.445/0001-56 | ۲ | 0 |
| 3333333                                                            |   | 0 |
| abricante: FUNDACAO BUTANTAN<br>NPJ Fabricante: 61.189.445/0001-56 | ۲ | 0 |

e) Selecionar o lote recebido e clicar em Concluir.

|                                                                                 | 아 월 🛸 : — 🏼                                                                           |
|---------------------------------------------------------------------------------|---------------------------------------------------------------------------------------|
| Selecionar lote                                                                 |                                                                                       |
| 1111112                                                                         | Q                                                                                     |
| Selecione o lote                                                                |                                                                                       |
| 11111112<br>Fabricante: FUNDACAO BUTANTAN<br>CNPJ Fabricante: 61189.445/0001-56 | © ()                                                                                  |
|                                                                                 | 1                                                                                     |
|                                                                                 | -                                                                                     |
|                                                                                 |                                                                                       |
|                                                                                 |                                                                                       |
|                                                                                 | <b>I</b>                                                                              |
| OC Ações                                                                        | Ativar o Windows<br>Acesse Configurações <b>Cancela</b> rar o <mark>W Concluir</mark> |

f) Retornará para a tela **Adicionar lote** com a informação do número e validade do lote. Inserir o número do Documento de Recebimento , a data do recebimento, unidade de medida e a quantidade recebida.

Atenção! O "Nº Documento de Recebimento" refere-se ao número da Nota de Fornecimento do Sistema de Informação de Insumos Estratégicos – SIES/MS.

| ← Adicionar lote                                                       | ⊶ 6ag An≱ E – 0⊐ ×                                                                                                 |           |
|------------------------------------------------------------------------|----------------------------------------------------------------------------------------------------|-----------|
| Dados de Recebimento do Lote                                           |                                                                                                    |           |
| nforme abaixo as informações do tote que deseja i                      | ncluir                                                                                                    |           |
| .cle*                                                                  | Vencimento do late"                                                                                                |           |
| 111111112 ~                                                            | 20/02/2001                                                                                                    |           |
| N' Documento de recebimento                                            | Data do recebimento*                                                                                               |           |
| 123                                                                    | 11/03/2021 🛗 Hoje                                                                                                  |           |
| Uniclade de medicla*                                                   | Quanticade recebida:                                                                                               |           |
| Dose ×                                                                 | 100                                                                                                    |           |
| Obse rvação                                                            |                                                                                                    |           |
|                                                                        |                                                                                                    |           |
| C Ações                                                                | Ativar o Windows<br>Acesse <b>Cancela</b> r, ões para A <b>dicionar lote</b>                                       |           |
| <ul> <li>g) Inserir observação se<br/>cadastrado e clicar e</li> </ul> | e necessário. Conferir se o Imunobiológico apresentado corresponde ao<br>em Adicionar lote.<br>• • • • • • : - • × | lote a se |
| - Adicionar lote                                                       |                                                                                                    |           |
|                                                                        | 12                                                                                                    |           |

| N Declimente de recebiniento                                            |          | Data de recebimento  |      |
|-------------------------------------------------------------------------|----------|----------------------|------|
| 123                                                                     |          | 11/03/2021           | Hoje |
| Jnidade de medida*                                                      |          | Quantidade recebida* |      |
| Dose                                                                    | ×        | 100                  |      |
|                                                                         |          |                      |      |
| )bservação                                                              |          |                      |      |
| Dbservação                                                              |          |                      |      |
| bservação                                                               |          |                      |      |
| Disservação                                                             |          | -                    |      |
| Disservação<br>Dados do Imunobiológico                                  |          |                      |      |
| Deservação<br>Dados do Imunobiológico<br>munobiológico                  |          |                      |      |
| Pados do Imunobiológico<br>munobiológico*<br>Covid-19-Coronavac-Sinovac | /Butant. | -                    |      |

h) Retornará para a tela Lotes. Se o lote cadastrado tiver sido adicionado pela primeira vez, ele aparecerá em uma nova linha, se for um lote já cadastrado, essa entrada somará ao Total de Entradas.

| do lote 🔹           | Data validade 🔹           | Totais de entradas 🔹 | Totais de saidas* 🔹 | Totais de aplicada 🖕<br>s | Saldo total** • | Ações |
|---------------------|---------------------------|----------------------|---------------------|---------------------------|-----------------|-------|
| s13dsf              | 14/06/2021                | 10                   | 2                   | 0                         | 8               | ٩     |
| 3456                | 31/12/2022                | 100.360              | 99.836              | 24                        | 500             | ۹     |
| 2020                | 30/06/2021                | 1110                 | 100                 | 11                        | 999             | ۲     |
| 0221A               | 30/04/2022                | 101.000              | 0                   | 1                         | 100 999         | ۲     |
| 0A21A               | 11/08/2021                | 100.000              | 0                   | 1                         | 99.999          | ۲     |
| otais de Saídas. Ex | ceto retirada por Utiliza | ção                  |                     |                           |                 |       |

i) Clicar no campo Ações 💿

para verificar as entradas do lote selecionado.

Atenção! Não é possível corrigir o lote e nem a quantidade de doses digitadas erroneamente na entrada. Lote selecionado errado, dar saída de todo o lote por "Outros motivos" e explicar o ocorrido no campo "Observação". - Quantidade a mais de doses recebidas, dar saída da quantidade excedente por "Outros motivos" e explicar o ocorrido no campo "Observação".

- Quantidade a menos de doses recebidas, dar entrada da quantidade no sistema das doses faltantes.

| ÷ | Lote GJ9231                                                             |            |                        |                                                    |          |         |
|---|-------------------------------------------------------------------------|------------|------------------------|----------------------------------------------------|----------|---------|
|   | N' do lote 🔻                                                            | Validade * | Quantidade<br>recebida | Imunobiológico *                                   | Saldo* • | Ações   |
|   | GJ9231                                                                  | 31/01/2024 | 10.000                 | Vacina Covid-19-RNAm, Pfizer (Comirnaty) bivalente | 10.000   |         |
|   | GJ9231                                                                  | 31/01/2024 | 500                    | Vacina Covid-19-RNAm, Pfizer (Comirnaty) bivalente | 500      |         |
|   | *Saldo: Quantidade recebida - Retiradas<br>Quantidade por Página<br>5 V |            |                        |                                                    |          | Páginas |

#### Procedimento de Cadastro de Lote realizado

#### II. RETIRAR LOTE

a) Com o perfil de Gestor Estabelecimento de Saúde ou Operador Estabelecimento de Saúde selecionado, clicar no menu **Movimento de Imunobiológico**.

| 🐌 PNI                                                                           | Painel Geral                                                                                                    |
|---------------------------------------------------------------------------------|----------------------------------------------------------------------------------------------------|
| TREINAMENTO<br>Versão 1.18.3                                                    | Busque por CPF ou CNS                                                                                                    |
| Jaqueline Aparecida<br>Gonçalves Pirani<br>Operador Estabelecimento<br>de Saúde |                                                                                                    |
| ESTABELECIMENTO<br>HOSPITAL SAO CAMILO AGUAS DE ¥<br>LINDOIA                    | <ul> <li>(i) Atenção</li> <li>Painéis com os dados das campanhas de vacinação contra a COVID-19 e Influenza e exportação dos das</li> <li>Dados nominais da campanha de vacinação contra a COVID-19 acesse: <a href="https://notifica.saude.gov.br/lo">https://notifica.saude.gov.br/lo</a></li> </ul> |
| Funcionalidades                                                                 |                                                                                                    |
| 😰 Painel Geral                                                                  |                                                                                                    |
| 🖞 Relatórios 🗸 🗸                                                                |                                                                                                    |
| 🖉 Registros em Lote                                                             |                                                                                                    |
| 🕑 Transcrição de caderneta                                                      |                                                                                                    |
| Administrativo                                                                  |                                                                                                    |
| 🖉 Movimento de Imunobiológico                                                   |                                                                                                    |
| & Vincular Público Alvo                                                         |                                                                                                    |
| Outros                                                                          |                                                                                                    |

b) Abrirá a tela **Lotes**, exibindo os consolidados de lotes que já foram cadastrados com os Totais de entradas, Totais de saídas (Exceto retirada por Utilização), Totais de aplicadas e o saldo total. Pesquisar pelo lote que será realizada saída e clicar no botão Detalhar

| Faça uma busca.   | P                           |                      |                     |                      | + Adie          | cionar Lote |
|-------------------|-----------------------------|----------------------|---------------------|----------------------|-----------------|-------------|
| 1' do lote 🔹      | Data validade 👻             | Totais de entradas 🔹 | Totais de saidas* * | Totais de aplicada 🖕 | Saldo total** * | Ações       |
| 1s13dsf           | 14/06/2021                  | 10                   | 2                   | 0                    | 8               | ٩           |
| 23456             | 31/12/2022                  | 100.360              | 99.836              | 24                   | 500             |             |
| 202020            | 30/06/2021                  | 1110                 | 100                 | 11                   | 999             | ۲           |
| 10221A            | 30/04/2022                  | 101.000              | 0                   | 1                    | 100 999         | ۲           |
| 10A21A            | 11/08/2021                  | 100.000              | ō                   | 1                    | 99.999          | ۲           |
| Totais de Saídas: | Exceto retirada por Utiliza | ção                  |                     |                      |                 |             |

c) Será apresentada a tela **Lote**, com o detalhamento de todas as entradas do lote selecionado, clicar no ícone

| l' do lote 🔹                          | Validade *                   | Quantidade 🖕<br>recebida | Imunobiológico *     | Saldo* • | Ações         |
|---------------------------------------|------------------------------|--------------------------|----------------------|----------|---------------|
| 23456 🔊                               | 31/12/2022                   | 100.000                  | Covid-19-AstraZeneca | 0        | • 2           |
| 23456                                 | 31/12/2022                   | 1                        | Covid-19-AstraZeneca | 1        |               |
| 23456 🔊                               | 31/12/2022                   | 100                      | Covid-19-AstraZeneca | 0        | • 2           |
| 23456 🔊                               | 31/12/2022                   | 100                      | Covid-19-AstraZeneca | 0        | • 2           |
| 23456 🔊                               | 31/12/2022                   | 54                       | Covid-19-AstraZeneca | 0        | © E           |
| Saldo: Quantidade<br>Jantidade por Pá | recebida - Retiradas<br>gina |                          |                      |          | Página<br>1 2 |

d) Abrirá a tela **Saída do Lote.** As informações de Dados de Recebimento Lote e Dados do Imunobiológico são os que foram inseridos no cadastro do lote.

|                             |                     | * | : | -        | Ð      | × |
|-----------------------------|---------------------|---|---|----------|--------|---|
| ← Saida do lote             |                     |   |   |          |        |   |
| Dados de Recebimento Lote   |                     |   |   |          |        | ĺ |
| Lote                        | Vencimento do lote  |   |   |          |        |   |
| 123456                      | 31/12/2022          |   |   |          |        |   |
| N° Documento de recebimento | Data do recebimento |   |   |          |        |   |
| 3234234                     | 14/06/2021          |   |   |          |        |   |
| Unidade de medida           | Quantidade recebida |   |   |          |        |   |
| Dose                        | 1                   |   |   |          |        |   |
| Salcio                      |                     |   |   |          |        | 1 |
| 1                           |                     |   |   |          |        |   |
| Observações                 |                     |   |   |          |        |   |
| 2                           |                     |   |   |          |        |   |
| Dados do Imunobiológico     |                     |   |   |          |        |   |
| OC Ações                    | Cancelar            |   | R | etirar o | do lot | e |

e) Inserir os Dados da Saída e clicar em **Retirar do lote**.

|     | Quantidade da saida" |                                                         |                                                         |                                                         |                                                               |                                                               |
|-----|----------------------|---------------------------------------------------------|---------------------------------------------------------|---------------------------------------------------------|---------------------------------------------------------------|---------------------------------------------------------------|
| ~   | 0,00                 |                                                         |                                                         |                                                         |                                                               |                                                               |
|     | Motivo da saida"     |                                                         |                                                         |                                                         |                                                               |                                                               |
| oje | Selecione            |                                                         |                                                         |                                                         | ~                                                             |                                                               |
|     |                      |                                                         |                                                         |                                                         |                                                               |                                                               |
|     |                      |                                                         |                                                         |                                                         |                                                               |                                                               |
|     |                      |                                                         |                                                         |                                                         |                                                               |                                                               |
|     |                      |                                                         |                                                         |                                                         |                                                               |                                                               |
|     |                      |                                                         |                                                         |                                                         |                                                               |                                                               |
|     | oje                  | Quantidade da saída*<br>0.00<br>Motivo da saída*<br>ojo | Ouantidade da saida"<br>O.00<br>Motivo da saida"<br>ojo | Ouantidade da saida*<br>0.00<br>Motivo da saida*<br>ojo | Ouantidado da saída*<br>0.00<br>Motivo da saída*<br>Selecione | Ouantidado da saida*<br>O.00<br>Motivo da saida*<br>Selecione |

f) Retornará para a tela Lote, ao clicar no botão 💿 , abrirá a tela Detalhes, mostrando as retiradas do Lote.

| l' do lote 🔹                          | Validade 🔹                   | Quantidade 🖕<br>recebida | Imunobiológico *     | Saldo <sup>*</sup> * | Ações   |
|---------------------------------------|------------------------------|--------------------------|----------------------|----------------------|---------|
| 23456 🔊                               | 31/12/2022                   | 100.000                  | Covid-19-AstraZeneca | 0                    | • 2     |
| 23456 🖧                               | Informa que h<br>do Lo       | ouve a saída             | Covid-19-AstraZeneca | 0                    | • 2     |
| 23456 54                              | 31/12/2022                   | 100                      | Covid-19-AstraZeneca | 0                    | • 2     |
| 23456 🔊                               | 31/12/2022                   | 100                      | Covid-19-AstraZeneca | 0                    | • 2     |
| 23456 🝂                               | 31/12/2022                   | 54                       | Covid-19-AstraZeneca | 0                    | © 2     |
| Saldo: Quantidade<br>Iantidade por Pá | recebida - Retiradas<br>gina |                          |                      |                      | Página: |

Procedimento de Retirada (Saída) de Lote realizado

#### III. EXCLUIR RETIRADA DE LOTE

a) Com o perfil de Gestor Estabelecimento de Saúde ou Operador Estabelecimento de Saúde selecionado, clicar no menu **Movimento de Imunobiológico**.

| 🐌 PNI                                                                           | Painel Geral                                                                                                    |
|---------------------------------------------------------------------------------|----------------------------------------------------------------------------------------------------|
| TREINAMENTO<br>Versão 1.18.3                                                    | Busque por CPF ou CNS                                                                                                    |
| Jaqueline Aparecida<br>Gonçalves Pirani<br>Operador Estabelecimento<br>de Saúde |                                                                                                    |
| ESTABELECIMENTO<br>HOSPITAL SAO CAMILO AGUAS DE ¥<br>LINDOIA                    | <ul> <li>(i) Atenção</li> <li>Painéis com os dados das campanhas de vacinação contra a COVID-19 e Influenza e exportação dos das</li> <li>Dados nominais da campanha de vacinação contra a COVID-19 acesse: <a href="https://notifica.saude.gov.br/lo">https://notifica.saude.gov.br/lo</a></li> </ul> |
| Funcionalidades                                                                 |                                                                                                    |
| 😰 Painel Geral                                                                  |                                                                                                    |
| n Relatórios                                                                    |                                                                                                    |
| Registros em Lote                                                               |                                                                                                    |
| 🕑 ) Transcrição de caderneta                                                    |                                                                                                    |
| Administrativo                                                                  |                                                                                                    |
| 🖉 Movimento de Imunobiológico                                                   |                                                                                                    |
| 🖧 Vincular Público Alvo                                                         |                                                                                                    |
| Outros                                                                          |                                                                                                    |

b) Abrirá a tela **Lotes**, exibindo os consolidados de lotes que já foram cadastrados com os Totais de entradas, Totais de saídas (Exceto retirada por Utilização), Totais de aplicadas e o saldo total, pesquisar pelo lote que será excluída a saída e clicar no botão

| N' do lote 🔹 | Data validade 🔹 | Totais de entradas 🔹 | Totais de saidas* 🔹 | Totais de aplicada 🖕 | Saldo total** • | Ações |
|--------------|-----------------|----------------------|---------------------|----------------------|-----------------|-------|
| l1s13dsf     | 14/06/2021      | 10                   | 2                   | 0                    | 8               |       |
| 23456        | 31/12/2022      | 100.360              | 99.836              | 24                   | 500             |       |
| 02020        | 30/06/2021      | 1110                 | 100                 | 11                   | 999             | ۲     |
| 210221A      | 30/04/2022      | 101.000              | 0                   | 1                    | 100.999         | ۲     |
| 210A21A      | 11/08/2021      | 100.000              | 0                   | 1                    | 99.999          | ۲     |

c) Será apresentada a tela **Lote**, com o detalhamento de todas as entradas do lote selecionado, clicar no botão detalhar 💿

| N° do lote 🔻                          | Validade 🔻                      | Quantidade _<br>recebida | Imunobiológico *     | Saldo* * | Ações   |
|---------------------------------------|---------------------------------|--------------------------|----------------------|----------|---------|
| 123456 🝂                              | 31/12/2022                      | 100.000                  | Covid-19-AstraZeneca | 0        | • 2     |
| 123456 52                             | Informa qu<br>saída d           | ue houve a<br>lo Lote    | Covid-19-AstraZeneca | 0        | • 2     |
| 123456 🖧                              | 31/12/2022                      | 100                      | Covid-19-AstraZeneca | 0        | • 2     |
| 123456                                | 31/12/2022                      | 100                      | Covid-19-AstraZeneca | 0        | • 2     |
| 123456 🔏 🕹                            | 31/12/2022                      | 54                       | Covid-19-AstraZeneca | 0        | © Ľ     |
| Saldo: Quantidade<br>uantidade por Pa | e recebida - Retiradas<br>àgina |                          |                      |          | Páginas |

d) Na tela **Detalhe do Lote**, será apresentada todas as informações do Lote, inclusive as Retiradas de lote realizadas, caso o operador conclua que não deveria ter ocorrido a retirada, poderá clicar no botão Remover

|                                                                        |               |             | Q        | *         | - | Ð   |
|------------------------------------------------------------------------|---------------|-------------|----------|-----------|---|-----|
| ← Detalhe do Lote                                                      |               |             |          |           |   |     |
| Dados de Recebimento do Lote                                           |               |             |          |           |   |     |
| Lote                                                                   |               | Vencimento  | do iote  |           |   |     |
| 123456                                                                 |               | 31/12/20    | 22       |           |   |     |
| N' Documento de recebimento                                            |               | Data do rec | ebimento |           |   |     |
| 3234234                                                                |               | 14/06/20    | 21       |           |   |     |
| Unidade de medida                                                      |               | Guantidade  | recebida |           |   |     |
| Dose                                                                   |               | 1           |          |           |   |     |
| SeLdo                                                                  |               |             |          |           |   |     |
| 0                                                                      |               |             |          |           |   |     |
| Observações                                                            |               |             |          |           |   |     |
| 2                                                                      |               |             |          |           |   |     |
| Dados do imunobiológico                                                |               |             |          |           |   |     |
|                                                                        |               |             |          |           |   |     |
| Imunobiológico                                                         |               |             |          |           |   |     |
| Imunobiológico<br>Covid-19-AstraZeneca                                 |               |             |          |           |   |     |
| Imunobiológico<br>Covid-19-AstraZeneca<br>Refiradas de lote realizadas | -             |             |          |           |   |     |
| Imunobiologico<br>Covid-19-AstraZeneca<br>Retiradas de lote realizadas | Dato saicia ~ | Unidade ~   | Qua      | ntidade - |   | Aço |

e) Após clicar no botão **Remover** e retornar para a tela **Lote** com o detalhamento de todas as entradas do lote selecionado, será apresentado o lote com o saldo atualizado.

| l' do lote 🔹      | Validade *           | Quantidade _<br>recebida | Imunobiológico *     | Saldo* * | Ações   |
|-------------------|----------------------|--------------------------|----------------------|----------|---------|
| 23456 🖧           | 31/12/2022           | 100.000                  | Covid-19-AstraZeneca | o        | © Z     |
| 23456             | 31/12/2022           | 1                        | Covid-19-Astr        | 1        | • 🖻 🛛   |
| 23456 🖧           | 31/12/2022           | 100                      | Covid-19-AstraZeneca | ò        | • 2     |
| 23456 🔊           | 31/12/2022           | 100                      | Covid-19-AstraZeneca | 0        | © 12    |
| 23456 🝂           | 31/12/2022           | 54                       | Covid-19-AstraZeneca | 0        | © C     |
| Saldo: Quantidade | recebida - Retiradas |                          |                      |          |         |
| iantidade por Pá  | gina                 |                          |                      |          | Página: |
| 5 🗸               |                      |                          |                      |          | 1 2     |

Procedimento de exclusão de Retirada (Saída) de Lote realizado

#### IV. CADASTRO DE LOTES NOS SERVIÇOS PRIVADOS

Para que os registros de doses sejam registrados de forma individualizada, é necessária a inclusão do lote no sistema. Caso o lote não esteja visível no sistema para inclusão, o serviço deverá solicitar o cadastro deste lote conforme a orientação abaixo:

a) Com Perfil de Operador Estabelecimento de Saúde, clicar no menu Reportar Problema

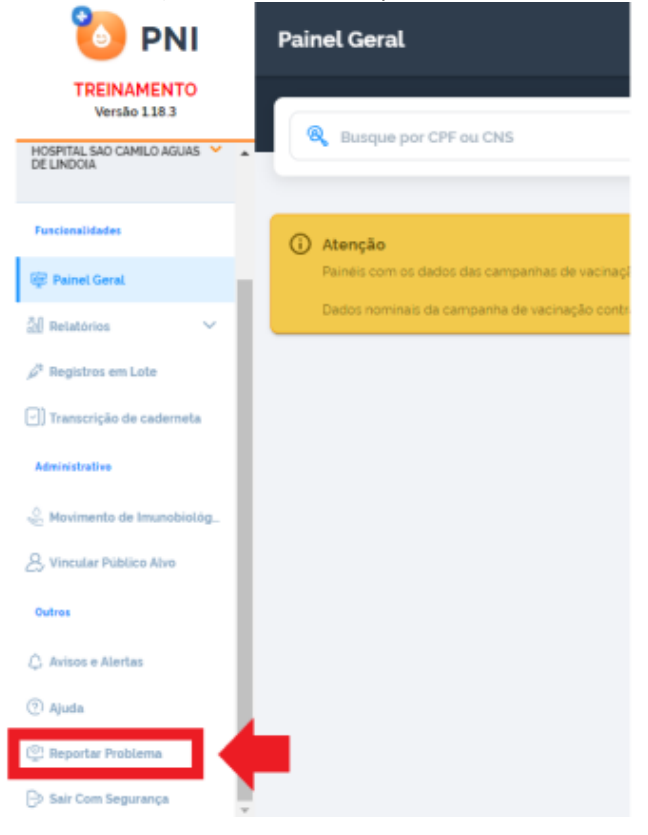

b) Clicar no link https://webatendimento.saude.gov.br/faq/si-pni

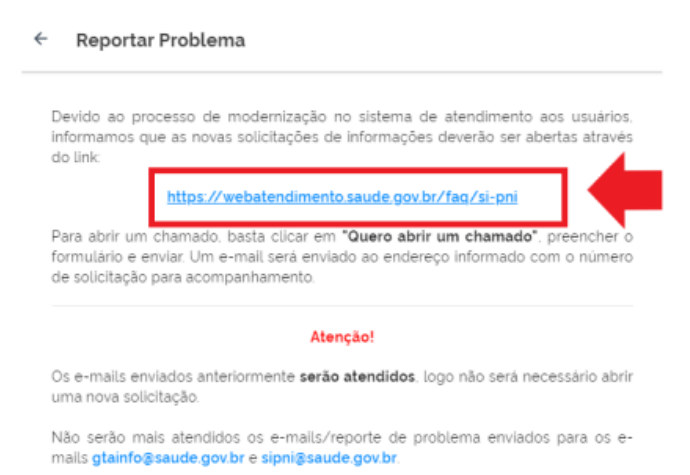

SC Ações

Voltar

#### c) Clicar em Quero abrir um chamado

| webatendimento.saude.gov.b | r/faq/si-pni                                                                                                    | Q | Ŀ | 3 |
|----------------------------|----------------------------------------------------------------------------------------------------|---|---|---|
|                            | SI-PNI                                                                                                    |   |   |   |
|                            | Como posso te ajudar?                                                                                                    |   |   |   |
|                            | Quais são os Pertis para utilização do sistema?                                                                          |   |   |   |
|                            | Como enviar lotes de imunobiologicos de Clínicas Privadas para cadastro no Novo SIPNI?                                   |   |   |   |
|                            | Como realizar a edição ou exclusão de registro de vacina no Novo SIPNI?                                                  |   |   |   |
|                            | O que fazer quando o sistema mostra as datas invertidas?                                                                 |   |   |   |
|                            | Como realizar a alteração do e-mail ou serha?                                                                            |   |   |   |
|                            | Qual sistema gerencia as informações de cadastro do Cidadão?                                                             |   |   |   |
|                            | Qual sistema gerencia as informações de cadastro do Estabelecimento?                                                     |   |   |   |
|                            | O que fazer quando o Estabelecimento não está vinculado ao sistema e Professional não está vinculado ao estabelecimento? |   |   |   |
|                            | Of Quero abrir um chamado                                                                                                |   |   |   |

d) Em Funcionalidade escolher "Cadastro de Lotes no Novo SIPNI – Clínicas Privadas"

| DI<br>TOSUS                                                                                                    |
|----------------------------------------------------------------------------------------------------|
|                                                                                                    |
| me *                                                                                                    |
|                                                                                                    |
| 15                                                                                                    |
|                                                                                                    |
| ncionàlidade*                                                                                                    |
| Cadastro de Lotes no Novo SIPNI - Clínicas Privada 💙                                                                                                    |
| selecione<br>Bioquelo de acesso por não utilização no período de 60 dias                                                                                                    |
| Venesero do Lorde no Nervo SUSNI - Elificas Privadas<br>Data de aplicação Invertida<br>Disponibilização dos dados da campanha<br>Erro da registro<br>Informações cadastrais do Estabelacimento<br>Instabilidade do sistema<br>Perfis para utilização do sistema<br>Realização de troca de e-mail |
| Realização de troca de senha                                                                                                    |
|                                                                                                    |

e) Todas as informações devem ser preenchidas no formulário disponibilizado, assim como, deve ser anexado aquivo único em pdf com os comprovantes da nota fiscal e foto da caixa do imunobiológico demonstrando o nome e fabricante. Em seguida, preencher o Captcha (código) e clicar em **Enviar** 

| DEPARTAMENTO DE INFORMATICA DO SUS<br>DEPARTAMENTO DE INFORMATICA DO SUS<br>DATASUS MEN<br>Octrigentório | NDI<br>NTOSUS                                          |
|----------------------------------------------------------------------------------------------------|--------------------------------------------------------|
| E-mail*                                                                                                  | Nome *                                                 |
|                                                                                                    |                                                        |
| CPF*                                                                                                    | CNS                                                    |
|                                                                                                    |                                                        |
| Telefone * UF *                                                                                          | Funcionalidade *                                       |
| Selecione V                                                                                              | Cadastro de Lotes no Novo SIPNI - Clínicas Privada 🛛 💙 |
| Descrição da solicitação *                                                                               |                                                        |
| Adicionar arquivo                                                                                        |                                                        |
| Escolher arguivos Nenhum arguivo escolhido                                                               |                                                        |
| Tipos de arquivos permitidos: jog. jpeg. git, pog. txt, jeon e po<br>Tamenho máximo 5 MB                 | и                                                      |
| Captcha *                                                                                                |                                                        |
| 35-pde .                                                                                                 |                                                        |
| Insira o capitoha                                                                                        |                                                        |

#### 5. REGISTRO DAS DOSES DA VACINA

a) Selecionar o perfil Operador Estabelecimento de Saúde

|                                                                                                    | Painel Geral                                                                                                    |           |        |                  |
|----------------------------------------------------------------------------------------------------|----------------------------------------------------------------------------------------------------|-----------|--------|------------------|
| Versão 1.18.3<br>Jaqueline Aparecida<br>Gonçalves Pinari<br>Or Establecomento<br>de Saudo<br>ESTABLECHENTO<br>HOSTITAL SÃO CAMLO AGUAS DE Y | Butquar por CPF ou CNS     Anengão     Anengão | 畿 Ler CNS | Buscar | 🛞 Busca avançada |
| Funcionalidades                                                                                                    |                                                                                                    |           |        |                  |
| 🞯 Painel Geral                                                                                                    |                                                                                                    |           |        |                  |
| a Relatórios                                                                                                    |                                                                                                    |           |        |                  |
| Registros em Lote                                                                                                    |                                                                                                    |           |        |                  |
| Administrative                                                                                                    |                                                                                                    |           |        |                  |
| 🖉 Movimento de Imunobiológico                                                                                                    |                                                                                                    |           |        |                  |
| & Vincular Público Alvo                                                                                                    |                                                                                                    |           |        |                  |
| Outros                                                                                                    |                                                                                                    |           |        |                  |
| 🗘 Avisos e Alertas                                                                                                    |                                                                                                    |           |        |                  |
| ② Ajuda                                                                                                    |                                                                                                    |           |        |                  |
| Problema                                                                                                    |                                                                                                    |           |        |                  |

b) Selecionar o estabelecimento de saúde onde os registros deverão ser lançados.

| 🐌 PNI                                                               | Painel Geral                                                                                                    |           |        |                  |
|---------------------------------------------------------------------|----------------------------------------------------------------------------------------------------|-----------|--------|------------------|
| Versão 1.18.3                                                       | R Busque por CPF ou CNS                                                                                                    | 👯 Ler CNS | Buscar | 🔞 Busca avançada |
| Jaquetine Aparecida<br>Gonçalves Pirani<br>Operador Estabelecimento |                                                                                                    |           |        |                  |
| ESTABLECIMENTO<br>HOSPITAL SAO CAMILO AGUAS DE                      | Atenção     Panels com os dados das campanhas de vacinação contis a COVID-19 e Influenza e exportação dos dados agregados da campanha de Influenza acesos ( <u>Inter, //Iscalizaaux.saude.gor.br)</u> Dados nominais da campanha de vacinação contis a COVID-19 e Influenza exportação dos dados agregados da campanha de Influenza acesos ( <u>Inter, //Iscalizaaux.saude.gor.br)</u> |           |        |                  |
| Funcionalidades                                                     |                                                                                                    |           |        |                  |
| 😨 Painel Geral                                                      |                                                                                                    |           |        |                  |
| 🗿 Relatórios 🗸 🗸                                                    |                                                                                                    |           |        |                  |
|                                                                     |                                                                                                    |           |        |                  |
| 🕑 Transcrição de caderneta                                          |                                                                                                    |           |        |                  |
| Administrativo                                                      |                                                                                                    |           |        |                  |
| Movimento de Imunobiológico                                         |                                                                                                    |           |        |                  |
| & Vincular Público Alvo                                             |                                                                                                    |           |        |                  |
| Outros                                                              |                                                                                                    |           |        |                  |
| 🗘 Avisos e Alertas                                                  |                                                                                                    |           |        |                  |
| ② Ajuda                                                             |                                                                                                    |           |        |                  |
| 🔮 Reportar Problema                                                 |                                                                                                    |           |        |                  |
| 🕞 Sair Com Segurança                                                |                                                                                                    |           |        |                  |

c) Selecionar o menu **Painel Geral**. No campo **"Busque por CPF ou CNS"** digitar os dados de CPF ou CNS do cidadão. Em seguida, clicar em **Buscar** 

| 🍋 PNI                                                       | Painel Geral                                                                                                    |         |        |                  |
|-------------------------------------------------------------|----------------------------------------------------------------------------------------------------|---------|--------|------------------|
| TREINAMENTO<br>Versão 1.18.3                                |                                                                                                    |         |        |                  |
|                                                             | R Burque por CPF ou CNS                                                                                                    | Ler CNS | Buscar | 🚱 Busca avançada |
| Gonçalves Pirani<br>Operador Estabelecimento<br>de Saúde    |                                                                                                    |         |        |                  |
| ESTABLECIMENTO<br>HOSPITAL SAO CAMILO AGUAS DE V<br>LINDOIA | Alenção     Paínicis com os diados das campanhas de vacinação contra a COVID-19 e influence e expostação dos diados agregados da campanha de influence acesse <u>Inster://localizaeus.aaude.ovu/bri</u> Dados nominais de campanha de vacinação contra a COVID-19 acesse <u>Inster://docalizaeus.aaude.ovu/bri</u> |         | •      |                  |
| Funcionalidades                                             |                                                                                                    |         |        |                  |
|                                                             |                                                                                                    |         |        |                  |
| <ul> <li>Transcrição de caderneta</li> </ul>                |                                                                                                    |         |        |                  |
| Administrativo                                              |                                                                                                    |         |        |                  |
| 🔮 Movimento de Imunobiológico                               |                                                                                                    |         |        |                  |
| S Vincular Público Alvo                                     |                                                                                                    |         |        |                  |
| Outres                                                      |                                                                                                    |         |        |                  |
| 🗘 Avisos e Alertas                                          |                                                                                                    |         |        |                  |
| ② Ajuda                                                     |                                                                                                    |         |        |                  |
| 🙄 Reportar Problema                                         |                                                                                                    |         |        |                  |
| D) Cair Com Camuranna                                       |                                                                                                    |         |        |                  |

d) Nesta tela poderá ser verificado as informações pessoais do cidadão. Para verificar, clicar em cada ícone 🗸

| 🌔 PNI                                                              | Ficha do vacinado                                                              |                                     |                                                              |
|--------------------------------------------------------------------|--------------------------------------------------------------------------------|-------------------------------------|--------------------------------------------------------------|
| TREINAMENTO<br>Versão 1.18.3                                       |                                                                                |                                     |                                                              |
| Jaqueline Aparecida<br>Gonçalves Pirani<br>Gerador Estabelecimento | Bastieros<br>CHS 70:00.<br>CFF 124 APRICEDA CONCALVES PRIME<br>JACKELINE ANDRA | 88 Ações                            | <i>⊘</i> Registrar                                           |
| ESTABLECIMENTO<br>HOSPITAL SAO CAMILO AGUAS DE V<br>LINDOIA        | ause-1 Adasse - 14 dass OKS'S agrupados                                        | Calendário<br>Campanha              | Apticadas     Pendentes     Aprazadas Rotina/Especial/Outros |
| Funcionalidades                                                    | 98.001                                                                         | 1º Dose                             |                                                              |
| 🖗 Painel Geral                                                     | IDENTIFICAÇÃO 🗸 🗸                                                              | Apinae en 34/02/2022                | Ý                                                            |
| 쉢 Relatórios 🗸 🗸                                                   | INFORMAÇÕES BÁSICAS                                                            |                                     |                                                              |
|                                                                    | INFORMAÇÕES DE CONTATO                                                         | Covid-19-Coronavac-Sinovac/Butantan | ~                                                            |
| 🕑 Transcrição de caderneta                                         | ENDEREÇO DE RESIDÊNCIA                                                         | Apticular em 50/00/2001             |                                                              |
| Administrativo                                                     | INFORMAÇÕES COMPLEMENTARES                                                     |                                     |                                                              |
| Movimento de Imunobiológico                                        | PACIENTE FALECEU                                                               |                                     |                                                              |
| S Vincular Público Alvo                                            |                                                                                |                                     |                                                              |
| Outres                                                             |                                                                                |                                     |                                                              |
| 🗘 Avisos e Alertas                                                 |                                                                                |                                     |                                                              |
| ② Ajuda                                                            |                                                                                |                                     |                                                              |
| () Reportar Problema                                               |                                                                                |                                     |                                                              |
| 🕒 Sair Com Segurança                                               |                                                                                |                                     |                                                              |

 e) Nesta tela poderá ser verificado as doses do calendário de vacinação do cidadão. As doses estão separadas nas abas "Campanha" e "Rotina/Especial/Outros". A tela apresentada inicialmente se refere as doses de Campanha, para visualizar a informação sobre doses de Rotina/Especial/Outros clicar na aba correspondente.

| 🐌 ΡΝΙ                                                                           | ← Ficha do vacinado                                                                   |          |                                                                                 |
|---------------------------------------------------------------------------------|---------------------------------------------------------------------------------------|----------|---------------------------------------------------------------------------------|
| TREINAMENTO<br>Versão 118.3                                                     |                                                                                       | time d   |                                                                                 |
| Jaqueline Aparecida<br>Gonçalves Pirani<br>Operador Estabelecimento<br>de Saude | Busilieroso<br>CMS 72 000.<br>CF 542<br>JACK ELM RAPACICIA CONCALVES PRAN<br>MAR MARA | Editar 🧨 | St Ações                                                                        |
| ESTABLECIMENTO<br>HOSPITAL SAO CAMILO AGUAS DE                                  | anos - 3 méses - 14 dazo                                                              | •        | Calendário Aplicadas O Penderles O Apricadas<br>Campanha Botina/Especial/Outros |
| Funcionalidades                                                                 | 98.001                                                                                |          |                                                                                 |
| 🞯 Painel Geral                                                                  | IDENTIFICAÇÃO                                                                         | ~        | Vacina Variola Bavarian Nordic                                                  |
| Relatórios 🗸                                                                    | INFORMAÇÕES BÁSICAS                                                                   | č        | Covid-19-Coronavac-Sinovac/Butantan                                             |
| ) Transcrição de caderneta                                                      | ENDEREÇO DE RESIDÊNCIA                                                                | ~        | Aprilant see 13 (10) (10)                                                       |
| Administrativo                                                                  | INFORMAÇÕES COMPLEMENTARES                                                            | č        |                                                                                 |
| & Vincular Público Alvo                                                         |                                                                                       |          |                                                                                 |
| Outres                                                                          |                                                                                       |          |                                                                                 |
| ④ Ajuda                                                                         |                                                                                       |          |                                                                                 |
| <ul> <li>Reportar Problema</li> <li>Sair Com Segurança</li> </ul>               |                                                                                       |          |                                                                                 |

f) Para iniciar o registro de vacinação das doses de rotina, clicar em Registrar

| 🐌 PNI                                                                           | ← Ficha do vacinado                                                                                                    |          |                                     |                                   |
|---------------------------------------------------------------------------------|----------------------------------------------------------------------------------------------------|----------|-------------------------------------|-----------------------------------|
| TREINAMENTO                                                                     |                                                                                                    |          |                                     |                                   |
| Jaqueline Aparecida<br>Gooçalves Pirani<br>Operador Estabelecimento<br>of Saide | Constructions<br>Constructions<br>Co | Editar 🤌 | 82 Ações                            | 2 Registrer                       |
|                                                                                 | Mae MARA anosis - 34 dass                                                                                                    |          | Calendário                          | Aplicadas O Pendentes O Aprazadas |
| HOSPITAL SAD CAMILO AGUAS DE                                                    | CNS'S agrupados                                                                                                    | ^        | Campanha                            | Rotina/Especial/Outros            |
| Funcionalidades                                                                 | 98.001                                                                                                    |          |                                     |                                   |
| 😰 Painel Geral                                                                  | IDENTIFICAÇÃO                                                                                                    | ~        | Vacina Variola Bavarian Nordic      | ~                                 |
| 🗿 Relatórios 🗸 🗸                                                                | INFORMAÇÕES BÁSICAS                                                                                                    | ~        |                                     |                                   |
|                                                                                 | INFORMAÇÕES DE CONTATO                                                                                                    | ~        | Covid-19-Coronavac-Sinovac/Butantan | ~                                 |
| Transcrição de caderneta                                                        | ENDEREÇO DE RESIDÊNCIA                                                                                                    | ~        | Apricada em 12 102 1020             |                                   |
| Administrativo                                                                  | INFORMAÇÕES COMPLEMENTARES                                                                                                    | ~        |                                     |                                   |
| 🔮 Movimento de Imunobiológico                                                   | PACIENTE FALECEU                                                                                                    | ~        |                                     |                                   |
| & Vincular Público Alvo                                                         |                                                                                                    |          |                                     |                                   |
| Outros                                                                          |                                                                                                    |          |                                     |                                   |
| 💭 Avisos e Alertas                                                              |                                                                                                    |          |                                     |                                   |
| ④ Ajuda                                                                         |                                                                                                    |          |                                     |                                   |
| 🕐 Reportar Problema                                                             |                                                                                                    |          |                                     |                                   |
| 🕞 Sair Com Segurança                                                            |                                                                                                    |          |                                     |                                   |

g) Ao clicar no botão Registrar aparecerá uma memsagem para confirmação do estabelecimento de saúde que será lançado o registro, caso esteja correto, clicar em **Confirmar.** Se não estiver, clicar em **Cancelar,** ir no menu **Estabelecimento**, selecionar o estabelecimento correto e reiniciar o passo anterior.

|                  | Confirmar Sal                                  | a de Vacinação                                                        |
|------------------|------------------------------------------------|-----------------------------------------------------------------------|
| Você está pres   | tes a iniciar a vacinação r<br>AGUAS DE LINDOI | na sala: <b>2077558 - HOSPITAL SAO CAMILO</b><br>A. Deseja continuar? |
| Obs.: Caso a sal | a de vacinação seja difer                      | ente, favor efetuar a troca no menu lateral.                          |
|                  | Cancelar                                       | Confirmar                                                             |
|                  |                                                |                                                                       |

# h) Selecionar a estratégia de vacinação

#### ← Registro de vacina

|            | 2077558 - HOSPITAL SAO CAMILO AGUAS DE LINDOIA |
|------------|------------------------------------------------|
| Estratégia |                                                |
| Selecione  |                                                |
|            | <b>↑</b>                                       |

# i) Preencher todos os campos com os dados do registro da vacina e clicar em Concluir

| ados para registro da vacina |        |  |  |  |
|------------------------------|--------|--|--|--|
| ote'                         |        |  |  |  |
| Selecione                    | ~      |  |  |  |
|                              |        |  |  |  |
|                              |        |  |  |  |
| ta de aplicação'             |        |  |  |  |
| Digite                       | ) Hoje |  |  |  |
|                              |        |  |  |  |
| Selecione                    |        |  |  |  |
| Selectone                    |        |  |  |  |
| ategoria                     |        |  |  |  |
| Selecione                    |        |  |  |  |
| rupo de atendimento'         |        |  |  |  |
| Selecione                    |        |  |  |  |
| ïa de administração'         |        |  |  |  |
| Selecione                    |        |  |  |  |
| ocal de aplicação'           |        |  |  |  |
| Selecione                    |        |  |  |  |
| Condição Maternal'           |        |  |  |  |
| Nenhuma                      |        |  |  |  |
|                              |        |  |  |  |
|                              |        |  |  |  |

#### **Observações:**

- Ao selecionar o Lote, as informações referentes a Validade, Fabricante e Imunobiológico serão preenchidas automaticamente. Conferir se estão corretas, para continuar o registro da vacinação.
- Os campos "Categoria" e "Grupo de atendimento" podem estar preenchidos com as informações referentes a última vacinação do cidadão. Verificar as informações, e se necessário, poderá ser selecionado outra opção que esteja pertinente com a vacinação que está sendo realizada no momento.
- j) Após realizar o registro da vacina, será exibida a informação de **Registro de vacina realizado**. O operador terá a opção de reiniciar o processo de registro clicando em **Aplicar nova vacina**, **Vizualizar ficha** ou **Sair**.

| Registro de vacina l<br>O que deseja fazo | realizado!<br>er? |
|-------------------------------------------|-------------------|
| Aplicar nova vacina                       | AGR .             |
| Vizualizar ficha                          | E                 |
| Sair                                      | E>                |

#### Procedimento de Registrar Vacina no SI-PNI realizado

#### 6. TRANSCRIÇÃO DE CADERNETA

Selecionar no menu lateral a opção Transcrição de caderneta. Ao realizar o registro como transcrição de caderneta, a informação será apresentada como "Sim" no campo transcrição no calendário de vacinação do cidadão.

| l <sup>a</sup> Dose |                                      |                      | RNDS |
|---------------------|--------------------------------------|----------------------|------|
| Data de aplicação   | Estabelecimento de registro (RA)     | Tipo de Lote         |      |
| 10/02/2022          | 6046401 - CARLOS MAGALHAES FERNANDES | -                    |      |
| Lote                | Fabricante                           | Laboratório          |      |
| 0000                | FUNDACAO OSWALDO CRUZ                | -                    |      |
| Transcrição         | Responsável pela Transcrição         | Via de Administração |      |
| Sim                 | Não cadastrado                       | Não cadastrado       |      |
| Local de Aplicação  | Observações                          |                      |      |
| Não cadastrado      | Não cadastrado                       |                      |      |

#### 7. REGISTROS EM LOTE

Essa funcionalidade está em construção e será utilizada **unicamente** para os serviços de saúde sem conectividade. Atualmente a funcionalidade "registro em lote" disponível no sistema está sendo utilizada para vacinação Covid-19.

O processo de registro em lote será por meio dp preenchimento em planilha excel e posterior importação para o sistema.

Todos os campos a serem preenchidos na planilha excel são váriáveis numéricas e alguns são códigos disponíveis no próprio SI-PNI NOVO, a saber: código sequencial lote, sigla dose, grupo de atendimento e condição maternal.

|                                 | quivo Página Inicia<br>→ X Recortar<br>→ Dar<br>→ Copiar →<br>→ Ø Pincel de Format<br>Área de Transferência | al Inserir Layout da Pá     | gina Fórm<br>11 - A^ A`<br>  <u>A</u> - <u>A</u> - | ulas Dados Revis       | ão Exibir Autom<br><sup>ab</sup> c <sup>2</sup> Quebrar Texto Autom<br>E Mesclar e Centralizar<br>Alinhamento | atizar Ajuda Acrobat<br>aticamente<br>~ Geral<br>6 Geral<br>6 Geral<br>6 Geral<br>6 Minero |                        | Formatar como<br>Tabela ~ | Iormal B<br>Ieutro R<br>Estilos | om ×<br>uim v | Inserir Excluir F | The preach ormatar | ☐ Comentários<br>a ~ A<br>Z ↓ Q<br>classificar Localizar e<br>e Filtrar · Selecionar<br>Edição | Confidencialidade |
|---------------------------------|----------------------------------------------------------------------------------------------------|-----------------------------|----------------------------------------------------|------------------------|----------------------------------------------------------------------------------------------------|--------------------------------------------------------------------------------------------|------------------------|---------------------------|---------------------------------|---------------|-------------------|--------------------|------------------------------------------------------------------------------------------------|-------------------|
| B2                              | • • ×                                                                                                    | fr                          |                                                    |                        | -                                                                                                    |                                                                                            |                        |                           |                                 |               |                   |                    |                                                                                                |                   |
| 1<br>2<br>3<br>4<br>5<br>6<br>7 | A<br>CPF/CNS CIDADAO                                                                                        | ಕ<br>CODIGO SEQUENCIAL LOTE | C<br>SIGLA DOSE                                    | D<br>CPF/CNS VACINADOR | E<br>DATA DE VACINACAO                                                                                        | GRUPO DE ATENDIMENTO                                                                       | G<br>CONDICAO MATERNAL | -<br>-                    |                                 | K L           | MN                |                    | U K                                                                                            |                   |

#### 8. INCLUIR NOVO CIDADÃO

 a) Com o perfil de Operador Estabelecimento de Saúde, se ao pesquisar o cidadão através do CPF ou CNS, no campo "Busque por CPF ou CNS" do menu Painel Geral, não retornar nenhum resultado, o operador terá que realizar a Busca avançada.

| 🐌 PNI                                                               | Painel Geral                                                                                                    |         |        |                  |
|---------------------------------------------------------------------|----------------------------------------------------------------------------------------------------|---------|--------|------------------|
| TREINAMENTO<br>Versão 118.3                                         | R Busque por CPF ou CNS                                                                                                    | Ser CNS | Buscar | 🔞 Busca avancada |
| Jaqueline Aparecida<br>Gonçalves Pirani<br>Operador Estabelecimento |                                                                                                    | 014     |        |                  |
| ESTABLECIMENTO<br>HOSPITAL SAO CAMILO AGUAS DE V<br>LINDOIA         | Atenção Paneles com os dados das campanhas de vacinação contra a COVID-19 e influenza e exportação dos dados apregados da campanha de influenza acesse ( <u>Intro://lecalizasus.saude.gov.ter</u> ) Dados nominais da campanha de vacinação contra a COVID-19 e ocese <u>https://lecalizasus.saude.gov.ter</u> ] |         |        | T                |
| Funcionalidades                                                     |                                                                                                    |         |        |                  |
| 👰 Painel Geral                                                      |                                                                                                    |         |        |                  |
| 쉐 Relatórios 🗸 🗸                                                    |                                                                                                    |         |        |                  |
| 🖉 Registros em Lote                                                 |                                                                                                    |         |        |                  |
| ) Transcrição de cademeta                                           |                                                                                                    |         |        |                  |

a) Clicar no botão Busca avançada, abrirá os campos para a busca.

| Busque por C       | PF ou CNS |                  | E Ler CNS   | Buscar      | 端 Busca avançada |
|--------------------|-----------|------------------|-------------|-------------|------------------|
| Nome completo      |           |                  | Nome da mãe |             |                  |
| Digite o nome cor  | mpleto    |                  | Digite o no | me completo |                  |
| Data de nascimento |           | UF de nascimento |             |             |                  |
| Digite.            |           | Selecione        | ~           |             | Aplicar          |
|                    |           |                  |             |             |                  |
|                    |           |                  |             |             |                  |
|                    |           |                  |             |             | ←                |
|                    |           |                  |             |             |                  |

b) Preencher todos os campos para busca e clicar em Aplicar. Não sendo localizado o cadastro aparecerá a informação "Vacinado não encontrado na base" e abrirá o botão Incluir novo cidadão.
 Obs.: O botão somente será ativado após todas as tentativas.

| HOMOLOGAÇÃO<br>Versão 1.2             | (                      |               |               |                         |                    |  |  |  |
|---------------------------------------|------------------------|---------------|---------------|-------------------------|--------------------|--|--|--|
|                                       | 🔍 Eusque por CPF ou CN | S             | Buscar        | 🞇 Ler QRCode            | 🔅 Busca avançada   |  |  |  |
| ELDER MARCOS DE<br>MORAIS<br>Operador | Nome completo          | Nome completo |               |                         | Nome da mãe        |  |  |  |
| Estabelecimento de<br>Saúde Campanha  | JOSEFA DE ARAUJO ARAU  | NO            |               | JOSEFA DE ARAUJO ARAUJO | 0                  |  |  |  |
|                                       | Data de nascimento     | UF de nascime | ento          | _                       | ·                  |  |  |  |
| IDADE MISTA DE ASSIS BRASIL           | 11/03/2021             | ACRE          |               | ×                       | Aplicar            |  |  |  |
| _                                     |                        |               |               |                         |                    |  |  |  |
| ncionalidades                         |                        |               |               |                         |                    |  |  |  |
| ም Painel Geral                        |                        |               |               |                         |                    |  |  |  |
| iministrativo                         |                        |               |               |                         |                    |  |  |  |
| )<br>Movimento de Imuno               |                        |               |               |                         |                    |  |  |  |
| Vincular Público Alvo                 |                        | Ainda         | não há cidadã | o cadastrado            |                    |  |  |  |
| tres                                  |                        |               | Per l         | Ativara                 | Windows            |  |  |  |
|                                       |                        |               |               |                         | N N IIIIX II INNIY |  |  |  |

c) Abrirá a tela Incluir vacinado. O Operador deverá incluir todos os campos obrigatórios e clicar em Concluir.

| HOMOLOGAÇÃO                                |                                               |      |                              |               |
|--------------------------------------------|-----------------------------------------------|------|------------------------------|---------------|
| Versão 1.2                                 |                                               |      |                              |               |
| ELDER MARCOS DE                            | Informações básicas Informações de contr      | ito  | Endereço Informações c       | omplementares |
| MORAIS<br>Operador Y<br>Estabelecimento de | CPF                                           |      | Ocupação                     |               |
| Saúde Campanha                             | Digite o CPF                                  |      | Pesquise                     | R             |
| IDADE MISTA DE ASSIS BRASIL                | Nacionalidade<br>BRASILEIRO(A) ESTRANGEIRO(A) | NATU | JRALIZADO(A)                 |               |
| cionalidades                               | UF de nascimento *                            |      | Nunicipio de nascimento"     |               |
| Painel Geral                               | Selecione                                     | ~    |                              |               |
| sinistrative                               |                                               |      |                              |               |
| Movimento de Imuno                         | Informações básicas                           |      |                              |               |
| Vincular Público Alvo                      | Nome completo *                               |      | Nome social.                 |               |
| ros                                        | Digite o nome completo                        |      | Digite o nome social Ativate | Mindaus       |

d) Abrirá a tela "Novo vacinado incluído" com as opções de Visualizar ficha ou Sair.

| 🐌 PNI                                                                         | ← Incluir   | vacinado              |                               |                      |          |
|-------------------------------------------------------------------------------|-------------|-----------------------|-------------------------------|----------------------|----------|
| HOMOLOGAÇÃO                                                                   |             |                       |                               |                      |          |
| Versao 12                                                                     | Informações |                       |                               | complementares       |          |
| ELDER MARCOS DE<br>MORAIS<br>Operador<br>Estabelecimento de<br>Saúde Campenha |             |                       | <b>V</b> N                    |                      |          |
| ESTABLECIMENTO<br>NUCLEO DE CIRURGIA<br>AMBULATORIAL HOSPITAL DIA             |             | <b>1</b> 11           |                               |                      |          |
| Functionalligades                                                             |             | Novo vacir<br>O que o | nado incluído<br>Joseja fazor |                      |          |
| Painel Geral                                                                  |             |                       |                               |                      |          |
| Administrativo                                                                |             | Vizualizar ficha      | E.                            |                      |          |
| 🖉 Movimento de Imuno                                                          | 00          | Sair                  | E                             |                      |          |
| & Vincular Público Alvo                                                       | C Ações     | -                     |                               | Limpar tudo Cancelar | Concluir |

e) Se o Operador escolher Visualizar ficha, será direcionado para a tela ficha do vacinado, informando o CNS criado para o cidadão.

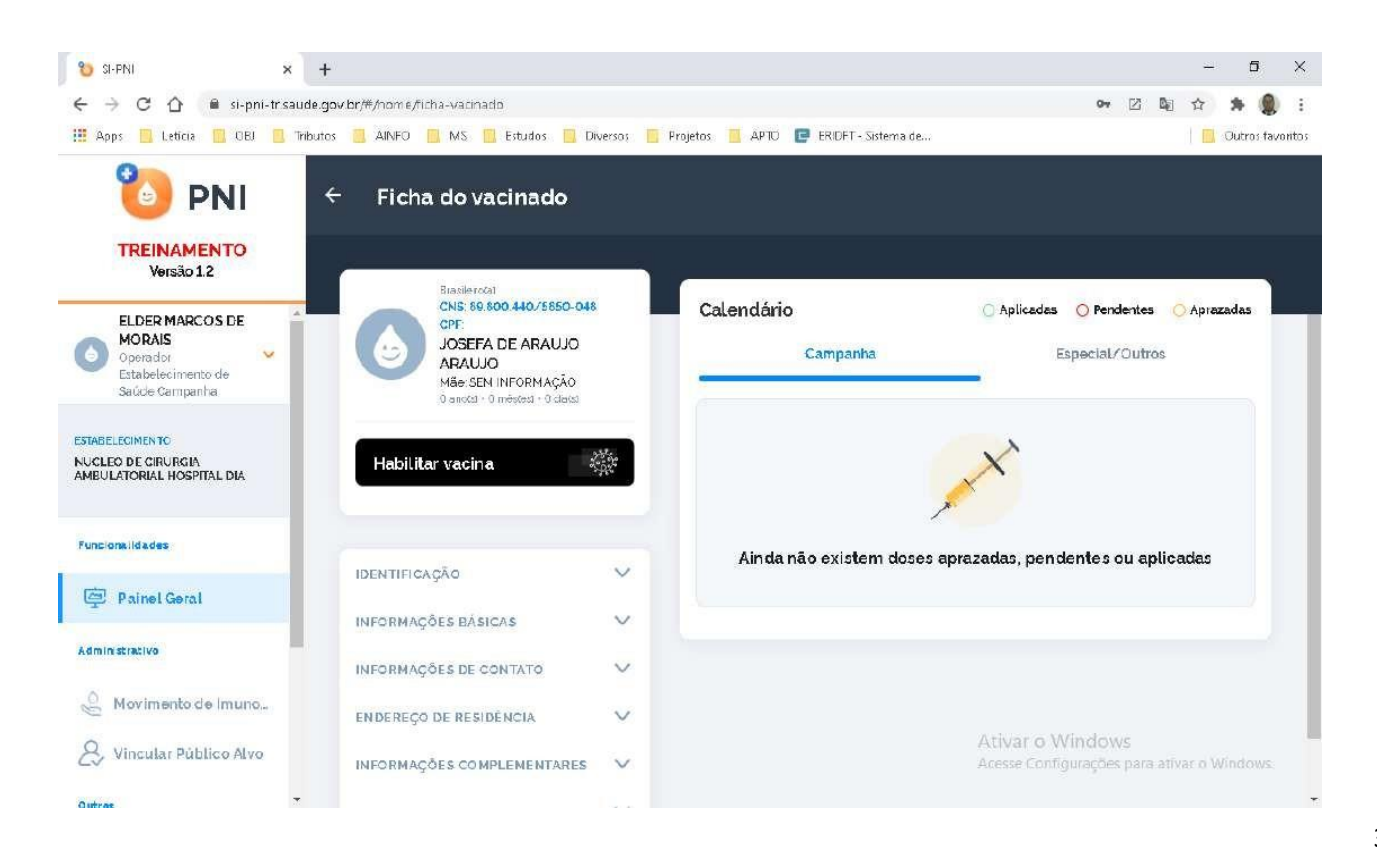

f) Se o Operador selecionar Sair, será direcionado ao Painel Geral.

|                                                                               | Painel Geral          |                       | \$2 🌲 : – 5 ×                                   |
|-------------------------------------------------------------------------------|-----------------------|-----------------------|-------------------------------------------------|
| HOMOLOGAÇÃO<br>Versão 1.2                                                     | Rusque por CPF ou CNS | 🎇 Ler CNS Buscar      | Rusca avançada                                  |
| ELDER MARCOS DE<br>MORAIS<br>Operador<br>Estabelecimento de<br>Saúde Campenha | Campanha de vacinação |                       |                                                 |
| ESTABLECIMENTO<br>UNIDADE MISTA DE ASSIS 💙<br>BRASIL                          | Covid-19              |                       | Iniciar Vacinação                               |
| Funcionalidades                                                               |                       |                       |                                                 |
| Administrative                                                                |                       |                       | ~ 7                                             |
| Movimento de Imuno.                                                           |                       |                       |                                                 |
| Dutres                                                                        |                       | Ativar c<br>Acesse Co | o Windows<br>mfigurações para ativar o Windows  |
| Q Vincular Publico Alvo                                                       |                       | Ativar e<br>Acesse Ce | o Windows<br>onfigurações para ativar o Windows |

Procedimento de Inclusão de novo cidadão no SI-PNI Módulo Campanha realizado

| 🍪 PNI                                                           | Painel Geral                                                                       |                                                            |                   |                                    |
|-----------------------------------------------------------------|------------------------------------------------------------------------------------|------------------------------------------------------------|-------------------|------------------------------------|
| HOMOLOGAÇÃO<br>Versão 17.2                                      | 🙈 Busque por CPF ou CNS                                                            | 器 Ler CNS                                                  | Buscar            | 🙉 Busca avançada                   |
| ELDER MARCOS DE<br>MORAIS<br>Gestor Estabelecimento<br>de Saúde | Campanha de Vacinação                                                              |                                                            |                   |                                    |
| BELECIMENTO<br>PITAL DE BASE DO DISTRITO 💙<br>IRAL              | Covid-19                                                                           |                                                            |                   |                                    |
| lonalidades                                                     |                                                                                    |                                                            |                   |                                    |
| Painel Geral                                                    |                                                                                    |                                                            |                   | ÷ -                                |
| Painel de Vacinados                                             |                                                                                    |                                                            |                   |                                    |
| nistrativo                                                      | Painéis com os dados das campanhas de vacina<br>(https://localizasus.saude.gov.br) | ação contra a COVID-19 e Influenza e exportação (          | dos dados agregad | los da campanha de Influenza aces: |
| Estabelecimentos                                                | Dados nominais da campanha de vacinação cor                                        | ntra a COVID-19 acesse <u>https://notifica.saude.gov</u> i | ar/login          |                                    |
|                                                                 |                                                                                    |                                                            |                   |                                    |

### 9. PAINEL DE VACINADOS

a) Com o perfil de Gestor Estabelecimento de Saúde, clicar no menu Painel de Vacinados.

| b | ) Abrirá a tel | a <b>Painel de</b> | vacinados   | . selecionar  | o banner Rotina.         |
|---|----------------|--------------------|-------------|---------------|--------------------------|
|   |                | u i unici uc       | , vacinaaos | , serectional | o burner <b>notinu</b> . |

| Painel de vacinados                                   |                                                             |
|-------------------------------------------------------|-------------------------------------------------------------|
| Escolha qual ambiente des<br>Selecione se o painel su | seja ver o painel de vacinados<br>ará de Rotina ou Campanha |
| Campanha                                              | Rotina                                                      |
| ✓)<br>Transcrição de Caderneta                        |                                                             |

 c) Abrirá a tela Painel de vacinados, nela o usuário terá a oportunidade de pesquisar registros realizados no estabelecimento, selecionado na área de perfil, o CPF ou CNS do cidadão vacinado, ou no botão Busca avançada.

| ÷ | Painel de vacinados - campanha                                   |
|---|------------------------------------------------------------------|
|   | Informe um CPF ou CNS 🔎                                          |
|   |                                                                  |
|   | Busque o vacinado pelo CPF ou CNS<br>Faça a busca na barra acima |
|   |                                                                  |

#### I. BUSCA PELO CPF OU CNS

a) Ao digitar um CPF ou CNS, serão apresentados todos os registros realizados no SI-PNI no estabelecimento selecionado para aquele cidadão.

| ELDER MARCOS DE                                     |                   | 2          |                                             |        |           |                | Buse                                              | a avançada  |
|-----------------------------------------------------|-------------------|------------|---------------------------------------------|--------|-----------|----------------|---------------------------------------------------|-------------|
| Gestor Estabelecimento                              | Usuário *         | Campanha * | Imunobiológic 🖕                             | Dose * | Lote -    | Data *         | Grupo de aten<br>dimento                          | Ações       |
| NELECIMENTO<br>SPITAL DE BASE DO DISTRITO M<br>ERAL |                   | Covid-19   | Covid-19-Corona<br>vac-Sinovac/But<br>antan | D2     | 202010025 | 08/03/202<br>1 | Trabalhadores de<br>Transporte / test<br>e-elder1 | 8           |
| Cionalidades                                        |                   | Covid-19   | Covid-19-Corona<br>vac-Sinovac/But<br>antan | D1     | 202009015 | 31/05/202<br>1 | Trabalhadores de<br>Transporte / test<br>e-elder1 | 6           |
| Painel de Vacinados                                 | Quantidade por Pa | gina       |                                             |        |           |                |                                                   | Pagina<br>1 |

#### II. BUSCA AVANÇADA

a) Ao clicar no botão Busca avançada, serão apresentados os filtros Vacinas em campanha, Lote, Imunobiológico, Dose, Data inicial, Data final, Categoria, Grupo de atendimento e Condição. .

| SI-PNI                                    |                       | -                                           | •                      |                                          | <b>* :</b> - 5 ×                          |
|-------------------------------------------|-----------------------|---------------------------------------------|------------------------|------------------------------------------|-------------------------------------------|
| 🐌 PNI                                     | Painel de vacinados   | ← Filtrar tabela<br>Você pode filtrar por u | ima ou mais tipos de f | ltros abaixo                             |                                           |
| HOMOLOGAÇÃO<br>Versão 17.2                |                       | Vacinas em campanha                         |                        |                                          |                                           |
| ELDER MARCOS DE                           | Informe um CPF ou CNS | Selecione                                   |                        |                                          | ~                                         |
| Gestor Estabelecimento V<br>de Saúde      |                       | Imunobiológico                              |                        |                                          |                                           |
|                                           |                       | Covid-19-Coronavac-Sin                      | ovac/Butantan          |                                          | ×                                         |
| HOSPITAL DE BASE DO DISTRITO Y<br>FEDERAL |                       | Dose                                        |                        |                                          |                                           |
|                                           |                       | Selecione                                   |                        |                                          | ~                                         |
| Funcionalidades                           |                       | Data inicial                                |                        | Data final                               |                                           |
| Painel Geral                              |                       | Digite_                                     |                        | Digite                                   |                                           |
| & Painel de Vacinados                     |                       | Categoria                                   |                        |                                          |                                           |
| Administrativa                            |                       | Selectone                                   |                        |                                          | ~                                         |
| D Estabelecimentos                        |                       | Grupo de atendimento                        |                        |                                          |                                           |
| S Movimento de imuno.                     |                       | C Ações                                     |                        | Ativar o Windo<br>Acesse <b>Cancelar</b> | ows<br>Ses para auvar d <b>Filtrar</b> us |
| Q Manual as Doubling Aller                |                       |                                             |                        |                                          |                                           |

×

 b) Ao selecionar um ou mais filtros e clicar no botão Filtrar serão listados todos os registros realizados no SI-PNI no estabelecimento.

| HOMOLOGAÇÃO                                        | -                                                           |              |                                             |        |        |                     |                                                                 |                    |
|----------------------------------------------------|-------------------------------------------------------------|--------------|---------------------------------------------|--------|--------|---------------------|-----------------------------------------------------------------|--------------------|
| ELDER MARCOS DE                                    | Informe um CPF ou CNS                                       | Q            |                                             |        |        |                     | <u>ପ୍ର</u> ତି ନ                                                 | ltro ativo (1)     |
| Gestor Estabelecimento de Saúde                    | Usuário *                                                   | Campanha *   | Imunobiológic                               | Dose * | Lote - | Data *              | Grupo de aten<br>dimento                                        | Ações              |
| BELECIMENTO<br>PITAL DE BASE DO DISTRITO 🌱<br>ERAL |                                                             | Covid-19-PNI | Covid-19-Corona<br>vac-Sinovac/But<br>antan | D1     | 010101 | 20/05/202<br>1      | Forças de Segura<br>nça e Salvament<br>o / Bombeiro Civi<br>L   | 6                  |
| Ionalidades                                        | M                                                           | Covid-19     | Covid-19-Corona<br>vac-Sinovac/But<br>antan | D1     | 210009 | 11/02/2021          | Trabalhadores de<br>Transporte / Bo<br>mbeiro Militar           | 6                  |
| Painel Geral                                       | OR<br>UEI                                                   | Covid-19     | Covid-19-Corona<br>vac-Sinovac/But<br>antan | D1     | 010101 | 09/03/202<br>1      | Faixa Etária / Pes<br>soas de 60 a 64 a<br>nos                  | 2 9                |
| Estabelecimentos                                   | ST<br>MA                                                    | Covid-19     | Covid-19-Corona<br>vac-Sinovac/But<br>antan | D1     | 010101 | 08/04/202<br>1      | Forças de Segura<br>nça e Salvament<br>o / Guarda Munic<br>ipal | 2                  |
| Movimento de imuno                                 | AIS<br>CPF 069 068 391-36<br>Mae CATIA BRATIRIZ ROCHA OLIEI | Covid-19     | Covid-19-Corona<br>vac-Sinovac/But          | D1     | 010101 | Ativar<br>08/03/202 | o Windows<br>Faixa Etária / Pesal<br>soas de 60 a 64 a          | var o Windows<br>Ø |

# III. ALTERAÇÃO DE REGISTROS

a) Realizar a pesquisa pelo CPF, CNS ou Busca avançada, clicar no botão

da coluna Ações

| 🍪 PNI                                              | Painel de vaci          | nados        |                                             |        |        |                     | * :                                                             | - 5                   |  |  |
|----------------------------------------------------|-------------------------|--------------|---------------------------------------------|--------|--------|---------------------|-----------------------------------------------------------------|-----------------------|--|--|
| HOMOLOGAÇÃO<br>Versão 1.7.2                        | (                       |              |                                             |        |        |                     |                                                                 |                       |  |  |
| ELDER MARCOS DE<br>MORAIS                          | Informe um CFF au CNS 🔎 |              |                                             |        |        |                     |                                                                 |                       |  |  |
| Gestor Estabelecimento de Saúde                    | Usuário *               | Campanha *   | Imunobiológic 🖕                             | Dose * | Lote - | Data *              | Grupo de aten<br>dimento                                        | Ações                 |  |  |
| BELECIMENTO<br>PITAL DE BASE DO DISTRITO 🌱<br>FRAL |                         | Covid-19-PNI | Covid-19-Corona<br>vac-Sinovac/But<br>antan | D1     | 010101 | 20/05/202<br>1      | Forças de Segura<br>nça e Salanda<br>o / Bonischo ch<br>L       | 6                     |  |  |
| Ionalidades                                        |                         | Covid-19     | Covid-19-Corona<br>vac-Sinovac/But<br>antan | D1     | 210009 | 11/02/2021          | Trabalhadores de<br>Transporte / Bo<br>mbeiro Militar           | 6                     |  |  |
| , Painel de Vacinados                              |                         | Covid-19     | Covid-19-Corona<br>vac-Sinovac/But<br>antan | D1     | 010101 | 09/03/202<br>1      | Faixa Etária / Pes<br>soas de 60 a 64 a<br>nos                  | 29                    |  |  |
| Estabelecimentos                                   |                         | Covid-19     | Covid-19-Corona<br>vac-Sinovac/But<br>antan | D1     | 010101 | 08/04/202<br>1      | Forças de Segura<br>nça e Salvament<br>o / Guarda Munic<br>ipal | <b>e</b>              |  |  |
| Movimento de imuno                                 |                         | Covid-19     | Covid-19-Corona<br>vac-Sinovac/But<br>antan | D1     | 010101 | Ativar<br>08/03/202 | o Windows<br>- Faixa Etâtia / Pesal<br>soas de 60 a 64 a<br>nos | var e Windows<br>Ce 🔮 |  |  |

b) Será apresentada a tela de confirmação de alteração de registro, o operador deverá confirmar para prosseguir com a alteração

| SI-PINI                                                       |                |                                                                                                    |                                                                                                    |                                                          |                                                                                  |                 | <b>a</b> :                                                      |       |
|---------------------------------------------------------------|----------------|----------------------------------------------------------------------------------------------------|----------------------------------------------------------------------------------------------------|----------------------------------------------------------|----------------------------------------------------------------------------------|-----------------|-----------------------------------------------------------------|-------|
| 🐌 PNI                                                         | Painel de va   | cinados                                                                                               |                                                                                                    |                                                          |                                                                                  |                 |                                                                 |       |
| HOMOLOGAÇÃO<br>Versão 17.2                                    |                | _                                                                                                    | _                                                                                                    | -                                                        |                                                                                  | 1.              |                                                                 |       |
| ELDER MARCOS DE<br>MORAIS                                     | Informe um CPF |                                                                                                    | Atenção!                                                                                                    |                                                          | €Ç¢ F                                                                            | iltro ativo (1) |                                                                 |       |
| de Saúde                                                      | Usuário 🝷      | Atenção usuários: Toda                                                                                | s ações no sistema são (                                                                                                    | gravadas pel                                             | o Departamento                                                                   | Data -          | Grupo de aten<br>dimento                                        | Ações |
| STABELECIMENTO<br>IOSPITAL DE BASE DO DISTRITO V<br>IEDERAL   |                | de Informática do SUS (<br>Código Penal brasilei<br>Inserção de dados falso<br>de obter vantagem Inde | para fins de auditoria. De<br>ro, constitui crime contra<br>s, alteração ou exclusão<br>avida ou causar dano, so<br>doze anos, e multa | acordo com<br>a Administr<br>de dados co<br>b pena de re | n o Art. 313 - A do<br>ação Pública, a<br>prretos com o fim<br>aclusão de dois a | 09/03/202<br>1  | Faixa Etária / Pes<br>soas de 60 a 64 a<br>nos                  | 6     |
| uncionalidades                                                |                | Vac                                                                                                   | ê confirma a alteração d                                                                                                    | os dados?                                                |                                                                                  | 11/02/2021      | Trabalhadores de<br>Transporte / Bo<br>mbeiro Militar           | 6     |
| <ul> <li>Painel Geral</li> <li>Painel de Vacinados</li> </ul> |                | Car                                                                                                   | icelar C                                                                                                    | onfirmar                                                 |                                                                                  | 08/04/202<br>1  | Forças de Segura<br>nça e Salvament<br>o / Guarda Munic<br>Ipal | 6     |
| Meministrativo                                                |                | Covid-19                                                                                              | vac-Sinovac/But<br>antan                                                                                                    | D1                                                       | 010101                                                                           | 08/03/202<br>1  | Faixa Etária / Pes<br>soas de 60 a 64 a<br>nos                  |       |
| Movimento de imuno.                                           |                | Covid-19                                                                                              | Covid-19-Corona<br>vac-Sinovac/But<br>antan                                                                                            | D2                                                       | 010101                                                                           | 23/03/202<br>1  | Trabaihadores de<br>Transporte / Bo<br>mbeiro Militar           | 6     |

 c) Será apresentada a tela Editar Vacina, trazendo todos os campos registrados, poderão ser alterados os campos: Lote (automaticamente se alterado poderá alterar também o imunobiológico), Dose, Data da imunização, Categoria, Grupo de atendimento e a Condição maternal (nenhuma, gestante e puerpera). Após realizar as alterações, clicar no botão Editar

| SI-PNI                                |                                                    |            |                    |                          |                  | ۹ 🗯                                | : -         | ٥      | × |
|---------------------------------------|----------------------------------------------------|------------|--------------------|--------------------------|------------------|------------------------------------|-------------|--------|---|
| 🐌 PNI                                 | Painel de vacinados                                |            | ← Editar           | Vacina                   |                  |                                    |             |        |   |
| HOMOLOGAÇÃO<br>Versão 17.2            |                                                    |            | Lote'              |                          |                  |                                    |             |        |   |
| ELDER MARCOS DE                       | informe um CPF ou CNS                              | Q          | 210009             | ×                        | Validade do lote | 17/11/2021                         |             |        |   |
| Cestor Estabelecimento<br>de Saude    |                                                    | Campanha * | Fabricante do lote | FUNDACAO BUTANTAN        | Imunobiológico   | Covid-19-Corona<br>Sinovac/Butanta | ivac-<br>in |        |   |
| ESTABLICIMENTO<br>HOSPITAL DE BASE DO | EA1                                                | Covid-19   | Dose'              |                          |                  |                                    |             |        |   |
| DISTRITO FEDERAL                      |                                                    |            | D1                 | ×                        |                  |                                    |             |        |   |
| Funcionalidades                       | MS<br>DGA                                          | Covid-19   |                    |                          | Data da imuniza  | ção'                               |             |        |   |
| Painel Geral                          | 0 E                                                | Covid-19   | Vacinador          |                          | 11/02/2021       |                                    |             | Hoje   | , |
| , Painel de Vacinados                 |                                                    |            | Categoria'         |                          |                  |                                    |             |        |   |
| Administrative                        | AIS<br>DGA                                         | Covid-19   | Trabal             |                          |                  |                                    |             | ×      | ٤ |
|                                       |                                                    |            | Grupo de           | Obs: Caso seja identific | ada a necessi    | dade de                            |             |        |   |
| Estabelecimentos                      | CPE: 004 999 866-87<br>Mba: CELESTE SCRAGED SCRAES | Covid-19   | Bomb               | ilterar o vacinador, es  | te registro de   | vera ser                           |             | ×      | ¢ |
| Movimento de imuno_                   | Guantidade por Bágina                              |            | E                  | ensendo nov              | amente.          |                                    |             |        |   |
| & Vincular Público Alvo               | E V                                                |            | 57501              |                          |                  |                                    |             |        |   |
| Outros                                |                                                    |            | C Ações            | 5                        | Acesse G         | on Cancelar para                   | ativar o V  | Editar |   |

#### IV. EXCLUSÃO DE REGISTROS

#### a) Realizar a pesquisa pelo CPF, CNS ou Busca avançada, clicar no botão

\* : - 5 × SI-PNI **PNI** Painel de vacinados HOMOLOGAÇÃO Versão 1.7.2 Filtro ativo (1) Informe um CPF ou CNS 2 ELDER MARCOS DE MORAIS Gestor Estabelecimento Imunobiológic 🔹 Dose \* de Saúde Grupo de aten Usuário \* Campanha \* Lote \* Data \* Ações 0 dimento ESTABLIECIMENTO Forcas de Segura Covid-19-Corona nça e Salvament o / Bombeiro Civi HOSPITAL DE BASE DO DISTRITO Y 20/05/202 Covid-19-PNI vac-Sinovac/But D1 010101 ß 应 1 antan Covid-19-Corona Trabalhadores de Funcionalidades Covid-19 vac-Sinovac/But D1 210009 11/02/2021 Transporte / Bo 6 0 antan mbeiro Militar Painel Geral Covid-19-Corona Faixa Etária / Pes 09/03/202 Covid-19 2 0 D1 010101 & Painel de Vacinados vac-Sinovac/But soas de 60 a 64 a 1 antan nos Administrativo Forças de Segura Covid-19-Corona nça e Salvament o / Guarda Munic 08/04/202 010101 c 😐 Covid-19 vac-Sinovac/But D1 1 D Estabelecimentos antan ipal Ativar o Windows 08/03/202 C-Faixa Etária / Pesa Avimento de imuno... Covid-19-Corona 僮 Covid-19 vac-Sinovac/But D1 010101 soas de 60 a 64 a œ 1 Q Vincular Dubling Alun + antan nos

🧵 da coluna Ações.

×

b) Será apresentada a tela de confirmação de exclusão de registro

| SI-PNI                                         |                |                                                                            |                                                                                                    |                                             |                                                           |                | * 1                                                           | - 5 ×          |
|------------------------------------------------|----------------|----------------------------------------------------------------------------|----------------------------------------------------------------------------------------------------|---------------------------------------------|-----------------------------------------------------------|----------------|---------------------------------------------------------------|----------------|
| 🐌 PNI                                          | Painel de va   | cinados                                                                    |                                                                                                    |                                             |                                                           |                |                                                               |                |
| HOMOLOGAÇÃO<br>Versão 17.2                     |                | _                                                                          |                                                                                                    |                                             |                                                           |                |                                                               |                |
| ELDER MARCOS DE<br>MORAIS                      | Informe um CPF |                                                                            | Atencão!                                                                                                 |                                             |                                                           |                | နည်း န                                                        | itro ativo (1) |
| Gestor Estabelecimento<br>ide Saŭde            | Usuário *      | Atenção usuários: Toda                                                     | s ações no sistema são i                                                                                 | gravadas pel                                | o Departamento                                            | Data -         | Grupo de aten<br>dimento                                      | Ações          |
| ESTABLECIMENTO<br>HOSPITAL DE BASE DO DISTRITO |                | Codigo Penal brasilei<br>inserção de dados falso<br>de obter vantagem inde | ro, constitui crime contra<br>s, alteração ou exclusão<br>evida ou causar dano, so<br>doze anos, e multa | a Administra<br>de dados co<br>b pena de re | ação Pública, a<br>orretos com o fim<br>iclusão de dois a | 20/05/202<br>1 | Forças de Segura<br>nça e Salvament<br>o / Bombeiro Civi<br>l | 6              |
| Funcionalidades                                |                | Voc                                                                        | é confirma a exclusão d                                                                                  | os dados?                                   |                                                           | 11/02/2021     | Trabalhadores de<br>Transporte / Bo<br>mbeiro Militar         | 6              |
| Painet Geral                                   |                | Can                                                                        | Icelar                                                                                                   | Confirmar                                   |                                                           | 09/03/202<br>1 | Faixa Etaria / Pes<br>soas de 60 a 64 a<br>nos                | 6              |
| Administrativo                                 |                | Covid-19                                                                   | vac-Sinovac/But                                                                                          | D1:                                         | 010101                                                    | 08/04/202      | Forças de Segura<br>nça e Salvament                           | 111            |
| D Estabelecimentos                             |                | Condito                                                                    | antan                                                                                                    |                                             | 010101                                                    | 1              | o / Guarda Munic<br>ipal                                      |                |
| Movimento de imuno.                            |                | Covid-19                                                                   | Covid-19-Corona<br>vac-Sinovac/But<br>antan                                                              | D1                                          | 010101                                                    | 08/03/202<br>1 | Faixa Etária / Pes<br>soas de 60 a 64 a<br>nos                | 6              |

Procedimentos do Painel de Vacinados no SIPNI Módulo realizado

#### 10. RELATÓRIOS

a) Com o perfil de **Operador Estabelecimento de Saúde**, clicar no menu **Relatórios** da área de Funcionalidades e selecionar **Doses Aplicadas**.

| SI-PNI                                                         |                                                                                                    |
|----------------------------------------------------------------|----------------------------------------------------------------------------------------------------|
| り PNI                                                          | Painel Geral                                                                                                    |
| HOMOLOGAÇÃO<br>Versão 110.0                                    | Buseque per CPE qui CNS     Buseq avancada                                                                                                    |
| ELDER MARCOS DE     MORAIS     Operador     Estabelecimento de |                                                                                                    |
| ESTABLECIMENTO                                                 | Campanha de Vacinação<br>Covid-19                                                                                                    |
| BRASIL                                                         | Campanha Nacional de Vacinação contra a Covid-19                                                                                                    |
| 🖗 Painel Geral                                                 | •                                                                                                    |
| 📶 Relatórios 🗠                                                 |                                                                                                    |
| Doses Aplicadas                                                | Panéis com os dados das campanhas de vacinação contra a COVID-19 e Influenza e exportação dos dados agregados da campanha de Influenza acesso:<br>https://dicelarasus.saude.gov/ad |
| Incompletos / Faltosos                                         | Dados nominais da campanha de vacinação contra a CDVID-19 acesse <u>ritipo vindifica saudogovidiciónin</u>                                                                         |
| 🖉 Movimento de Imun.                                           |                                                                                                    |
| & Vincular Público Alvo                                        |                                                                                                    |
| Outros                                                         | •                                                                                                    |

Observação: Relatório de Incompletos/Faltosos ainda em construção

b) Selecionar a opção desejada, abrirá a tela Doses Aplicadas, na tela o operador terá a oportunidade de pesquisar registros realizados no estabelecimento, selecionado na área de perfil, o CPF ou CNS do cidadão vacinado, ou no botão Busca avançada.

| - Huzed                                                                                                    | a, a, i - n ×                                                                                                    |
|----------------------------------------------------------------------------------------------------|----------------------------------------------------------------------------------------------------|
|                                                                                                    | Doses Aplicadas em Campanha                                                                                                    |
| Versie 10.0                                                                                                    | a personal contraction of the second second se |
| information<br>instant instructions -<br>teact                                                                                                    |                                                                                                    |
| Turki ar chidadha                                                                                                    |                                                                                                    |
| The second second secon | Buogra da interestingativa pida CIV du CIVS<br>Faga obueca re barra activa                                                                                                    |
| p <sup>A</sup> Repairs an Loss                                                                                                    |                                                                                                    |
| Antony System                                                                                                    |                                                                                                    |
| ······································                                                                                                    |                                                                                                    |
| & Whodar Publics Kim                                                                                                    |                                                                                                    |
| -                                                                                                    |                                                                                                    |

#### I. DOSES APLICADAS - BUSCA PELO CPF OU CNS

a) Ao digitar um **CPF** ou **CNS**, serão apresentados todos os registros realizados no SI-PNI no estabelecimento selecionado para aquele CPF ou CNS e o operador poderá exportá-los clicando no botão **Exportar**.

| HOMOLOGAÇÃO<br>Versão 1.10.0                     |     | ~         |            |                                            |        |            |                       |                           |                                         |
|--------------------------------------------------|-----|-----------|------------|--------------------------------------------|--------|------------|-----------------------|---------------------------|-----------------------------------------|
| ELDER MARCOS DE<br>MORAIS                        |     |           | 2          |                                            |        | -          | C Exp                 | portar                    | Busca avançada                          |
| Operador<br>Estabelecimento de<br>Saúde Campanha |     | Usuário - | Campanha + | Imunobioló<br>gico                         | Dose 🔹 | Lote -     | Data da Ap<br>licação | Data valida<br>de do lote | Grupo de<br>atendiment 👻<br>o           |
| BELECIMENTO<br>DADE MISTA DE ASSIS<br>SIL        | ~   |           | Covid-19   | Covid-19-Covis<br>hield-Oxford/F<br>iocruz | D1     | 215VCD129Z | 04/10/2021            | 02/11/2021                | Comorbidades<br>/ Diabetes Mel<br>litus |
| cionalidades                                     |     |           | Covid-19   | Covid-19-Covis<br>hield-Oxford/F<br>iocruz | REF    | 215VCD129Z | 04/10/2021            | 02/11/2021                | Comorbidades<br>/ Diabetes Mel<br>litus |
| Relatórios                                       | ^   |           | Covid-19   | Covid-19-Astra<br>Zeneca                   | D1     | abcdefghi  | 04/10/2021            | 22/09/2021                | Comorbidades<br>/ Diabetes Mel<br>litus |
| Registros em Lote                                |     |           | Covid-19   | Covid-19-Covis<br>hield-Oxford/F<br>iocruz | D1     | 210046     | 01/09/2021            | 28/02/2022                | Comorbidades<br>/ Diabetes Mel<br>litus |
| 2 Movimento de Imun                              | 10_ |           | Covid-19   | Covid-19-Covis<br>hield-Oxford/F<br>iocruz | D2     | 215VCD129Z | 05/10/2021            | 02/11/2021                | Comorbidades<br>/ Diabetes Mel<br>litus |

# b) A exportação poderá ser em 2 formatos, .xls ou .csv

Observação: o sistema irá exportar somente os 1.000 primeiros registros encontrados na busca, refine a busca caso seja necessário. • · · -5 Y

| Versão 1.10.0                                    |           |          |                                            |           |            |                      |                           |                                          |
|--------------------------------------------------|-----------|----------|--------------------------------------------|-----------|------------|----------------------|---------------------------|------------------------------------------|
| ELDER MARCOS DE<br>MORAIS                        |           | Q        |                                            |           |            | C Exp                | portar                    | Busca avançada                           |
| Operador<br>Estabelecimento de<br>Saŭde Campanha | Usuario + | Em       | Exportar<br>que formato deseja e           | exportar? |            | Data da Ap<br>Ucação | Data valida<br>de do lote | Grupo de<br>atendiment *<br>o            |
| ABELECIMENTO<br>Idade Mista de Assis 🛛 👻<br>Isil |           |          |                                            |           |            | 04/10/2021           | 02/11/2021                | Comorbidades<br>/ Diabetes Mel<br>litus  |
| cionalidades                                     |           | _        | XLS                                        | CSV       |            | 04/10/2021           | 02/11/2021                | Cornorbidades<br>/ Diabetes Mel<br>litus |
| Relatórios ^                                     |           |          | Fechar                                     |           |            | 04/10/2021           | 22/09/2021                | Comorbidades<br>/ Diabetes Mel<br>litus  |
| t Registros em Lote                              |           | Covid-19 | Covid-19-Covis<br>hield-Oxford/F<br>iocruz | D1        | 210046     | 01/09/2021           | 28/02/2022                | Comorbidades<br>/ Diabetes Mel<br>litus  |
| Movimento de Imuno                               |           | Covid-19 | Covid-19-Covis<br>hield-Oxford/F<br>iocruz | D2        | 215VCD129Z | 05/10/2021           | 02/11/2021                | Comorbidades<br>/ Diabetes Mel<br>litus  |

#### II. DOSES APLICADAS - BUSCA AVANÇADA

SI-PNI

a) Clicar no botão Busca avançada, serão apresentados os filtros Vacinas em campanha, Lote, Imunobiológico (Dose), Data inicial, Data final, Categoria, Grupo de atendimento, Condição e Visualizar somente registros com lotes vencidos?.

| 🐌 PNI                                            | Doses Aplicada           | as em Cam | ← Filtrar tabela<br>Voce pode filtrar por ur | ma ou mais tipos de fi | ltros abaixo |         |
|--------------------------------------------------|--------------------------|-----------|----------------------------------------------|------------------------|--------------|---------|
| HOMOLOGAÇÃO<br>Versão 1.10.0                     |                          |           | Vacinas em campanha                          |                        |              |         |
| ELDER MARCOS DE<br>MORAIS                        |                          | 2         | Selecione                                    |                        |              | ~       |
| Operador<br>Estabelecimento de<br>Saude Camerola |                          |           | Lote                                         |                        |              |         |
|                                                  | Usuario *                | Camp      | Selecione                                    |                        |              | ~       |
| DADE MISTA DE ASSIS                              |                          | Covid-    | Imunobiológico                               |                        |              |         |
|                                                  | The second second second |           | Selecione                                    |                        |              | ~       |
| tionalidades                                     |                          | Covid     |                                              |                        |              |         |
| Painel Geral                                     |                          |           |                                              |                        |              |         |
| 🛛 Relatórios 🔷                                   |                          | Covid-    | Data inicial                                 |                        | Data final   |         |
| <sup>8</sup> Registros em Lote                   |                          |           | Digite                                       |                        | Digite       |         |
| ninistrativo                                     |                          | Covid-    | Categoria                                    |                        |              |         |
| , Movimento de Imuno                             |                          | Covid-    |                                              |                        | Cancelar     | Filtrar |

b) A exportação poderá ser em 2 formatos, .xls ou .csv
 Observação: O sistema irá exportar somente os 1.000 primeiros registros encontrados na busca, refine a busca caso seja necessário. O sistema apresentará registros no período de 30 dias.

| 🐌 PNI                                              | Doses Aplicadas | em Campan | ha                                         |           |            |                       |                           |                                         |
|----------------------------------------------------|-----------------|-----------|--------------------------------------------|-----------|------------|-----------------------|---------------------------|-----------------------------------------|
| HOMOLOGAÇÃO<br>Versão 1.10.0                       |                 |           | _                                          | -         | _          |                       |                           |                                         |
| ELDER MARCOS DE<br>MORAIS                          |                 | Q         |                                            |           | -          | 🔀 Exp                 | portar                    | Busca avançada                          |
| Operador Y<br>Estabelecimento de<br>Saude Campanha | Usuario +       | Em        | Exportar<br>que formato deseja             | exportar? |            | Data da Ap<br>licação | Data valida<br>de do lote | Grupo de<br>atendiment *<br>o           |
| ESTABLECIMENTO<br>UNIDADE MISTA DE ASSIS           |                 |           |                                            |           |            | 04/10/2021            | 02/11/2021                | Comorbidades<br>/ Diabetes Mel<br>litus |
| Funcionalidades                                    |                 |           | XLS                                        | CSV       |            | 04/10/2021            | 02/11/2021                | Comorbidades<br>/ Diabetes Mel<br>lítus |
| Relatórios ^                                       |                 |           | Fechar                                     |           | ]          | 04/10/2021            | 22/09/2021                | Comorbidades<br>/ Diabetes Mel<br>litus |
| Registros em Lote                                  |                 | Covid-19  | Covid-19-Covis<br>hield-Oxford/F<br>iocruz | D1        | 210046     | 01/09/2021            | 28/02/2022                | Comorbidades<br>/ Diabetes Met<br>litus |
| Movimento de Imuno.                                |                 | Covid-19  | Covid-19-Covis<br>hield-Oxford/F<br>iocruz | D2        | 215VCD129Z | 05/10/2021            | 02/11/2021                | Comorbidades<br>/ Diabetes Mei<br>litus |

## 11. ALERTAS

a. Ao clicar em **Iniciar Vacinação**, o operador deverá confirmar o estabelecimento de saúde que registrará doses aplicadas.

| 🍯 PNI                                                                                                    | Painel Geral                                                                                                    |
|----------------------------------------------------------------------------------------------------|----------------------------------------------------------------------------------------------------|
| HOMOLOGAÇÃO<br>Versão 1.2                                                                                                    | Rusque por CPF ou CNS     Rusca avancada                                                                                                    |
| ELDER MARCOS DE<br>MORAIS<br>Operadori<br>Estabelecimiento de<br>Sacide Cempanha<br>EstaBELECIMENTO<br>UNIDADE MISTA DE ASSIS ERASIL | Campant<br>Covi<br>Você está prestes a iniciar a vacinação na sala: 2001020 - UNIDADE MISTA<br>DE ASSIS BRASIL Deseja continuar?<br>Obs: Caso a sala de vacinação seja diferente, favor efetuar a troca no menu |
| Funcionalidades                                                                                                    | $\leftarrow \rightarrow$                                                                                                    |
| Administrative                                                                                                    | Cancelar Confirmar                                                                                                    |
| Q. Vincular Público Alvo                                                                                                    |                                                                                                    |

b. O Profissional (Vacinador) não foi vinculado ao SI-PNI, o operador deverá solicitar ao Gestor Municipal ou Gestor Estabelecimento de Saúde que vincule.

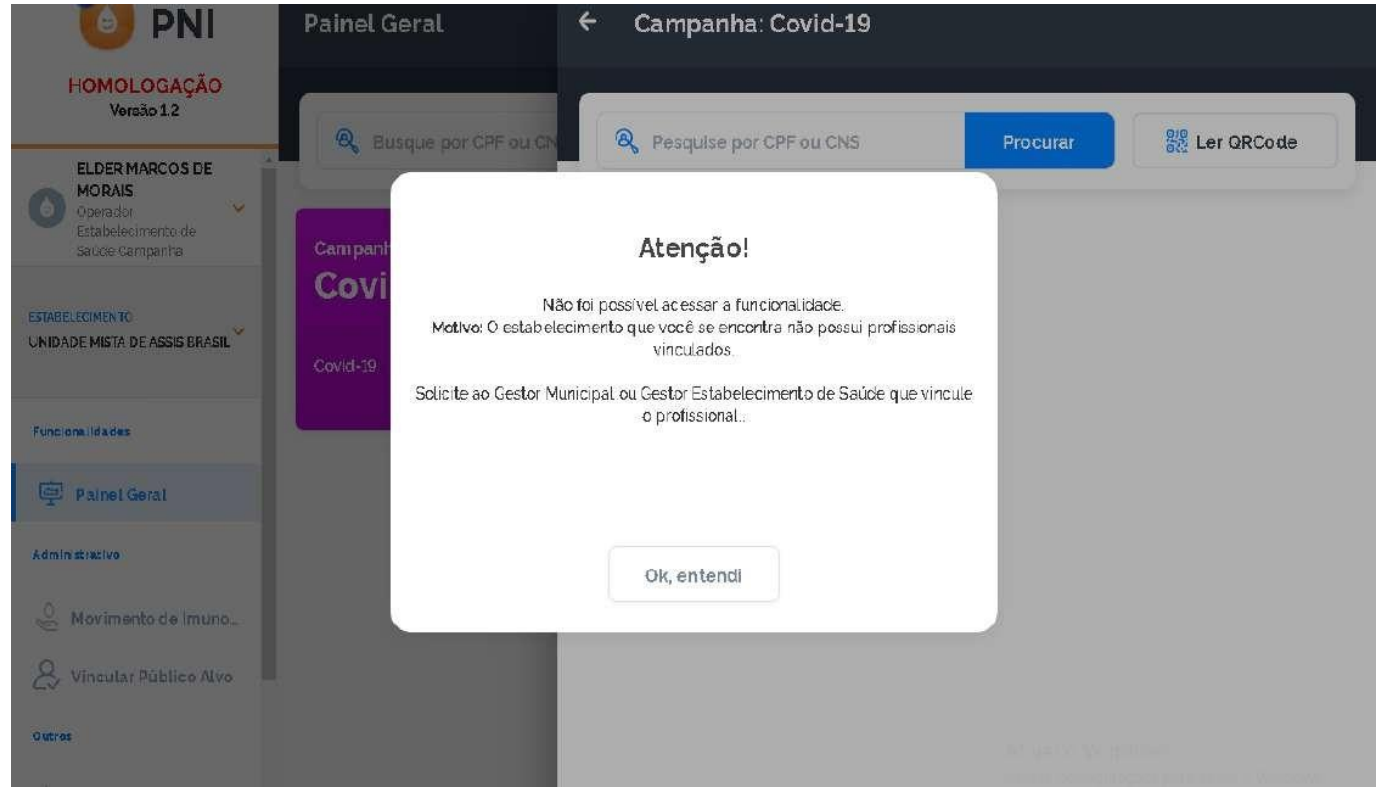

c. Sempre adicionar o lote antes de realizar o registro nominal.

|                   | Campanha: Vacinação contra a Covid-19 para grupos p | rioritários com                                                                                                    | vacina bivalente                                                                                                    |
|-------------------|-----------------------------------------------------|----------------------------------------------------------------------------------------------------|----------------------------------------------------------------------------------------------------|
|                   | R Pesquise por CPF ou CNS                           | Procurar                                                                                                    | 器 Ler ORCode                                                                                                    |
|                   |                                                     |                                                                                                    |                                                                                                    |
| ção!              |                                                     |                                                                                                    |                                                                                                    |
| sar a fu<br>encon | incionalidade.<br>Itra não possui Lotes com saldo.  |                                                                                                    |                                                                                                    |
| itendi            |                                                     |                                                                                                    |                                                                                                    |
|                   | ¢<br>Ção<br>Isar a fu<br>e encor                    | Campanha: Vacinação contra a Covid-19 para grupos pr  Requise por CPF ou CNS  Cção! sar a funcionalidade e encontra não possui Lotes com saldo.  ttendi | Campanha: Vacinação contra a Covid-19 para grupos prioritários com Pesquise por CPF ou CNS Procurar  ÇÃO! sar a funcionalidade e encontra não possui Lotes com saldo.  ttendi |

d. Se o cidadão já tem o registro daquela dose e imunobiológico na base, o operador terá que justificar a nova aplicação.

| Campanha de Vacinação<br>Covid-19                                                                                                    | Ver mais dados pessoais                                                                                                    |
|----------------------------------------------------------------------------------------------------|----------------------------------------------------------------------------------------------------|
| Campanha Nacional de Vacinação contra a Covid-19                                                                                                    | Dados para registro da vacina<br>Lote <sup>.</sup>                                                                         |
|                                                                                                    | Atenção!       ×         Justificar paciente já imunizado com a mesma dose e imunobiológico.       onavac-Sinovac/Butantan |
| Atenção<br>Painéis com os dados das campanhas de vacinação contra a COVID-19 e Inf.<br>Dados nominais da campanha de vacinação contra a COVID-19 acesse <u>http:</u> | Justificativa<br>Escreva a justificativa                                                                                   |
|                                                                                                    | 0/250<br>Cancelar Confirmar                                                                                                |
|                                                                                                    | Nennuma                                                                                                    |

e. Já existe na base o registro com os mesmos campos CNES, CPF/CNS, DATA DE APLICAÇÃO, IMUNOBIOLÓGICO, DOSE e FABRICANTE, neste caso caracteriza dose em duplicidade. O operador terá as opções Sair ou Vacinar o próximo.

| O PNI                                                                         | Painel Geral ← Campanha: Covid-19                                                                                                    |          |
|-------------------------------------------------------------------------------|----------------------------------------------------------------------------------------------------|----------|
| HOMOLOGAÇÃO<br>Versão 1.2                                                     | Busque par GPF ou CN     Pesquise por GPF ou CNS     Procurar     State of GPF ou CN                                                                                                    | RCode    |
| ELDER MARCOS DE<br>MORAIS<br>Operator<br>Estabeterimento de<br>Saúde Campanha | Campant                                                                                                    |          |
| ESTABLECIMENTO<br>UNIDADE MISTA DE ASSIS BRASIL                               | Covid-19<br>Covid-19<br>Covid- |          |
| Funcionalidades                                                               | 21                                                                                                    | ×        |
| Painel Geral                                                                  | Sair da campanha                                                                                                    |          |
| Administrativa                                                                | Vacinar o próximo                                                                                                    |          |
| Movimento de Imuno                                                            | JULIANA DOS SANTOS × 11/03/2021                                                                                                    | Hoje     |
| Outros                                                                        | Vacinar Ativar.o. Windows<br>Acesse Configurators para ativar                                                                                                    | o Window |

f. Cidadão está fora da faixa etária estipulada para o imunobiológico, o operador se decidir continuar deverá apresentar uma justificativa.

| 🥘 PNI                                                                         | Painel Geral         | ← Campanha: Covid-19                                                            | )                           |                     |                |
|-------------------------------------------------------------------------------|----------------------|---------------------------------------------------------------------------------|-----------------------------|---------------------|----------------|
| HOMOLOGAÇÃO<br>Versão 1.2                                                     | Busque por CPF ou CN | Resquise por CPF ou CNS                                                         |                             | Procurar            | 2/2 Ler ORCode |
| ELDER MARCOS DE<br>MORAIS<br>Operador<br>Estabelecimento de<br>Sauce Campanha | Campant              |                                                                                 | NIEDOCA DE MO               |                     | Autorizado     |
| ESTABLICIMENTO<br>UNIDADE MISTA DE ASSIS BRASIL                               | Covid-19             | Atenção!<br>Idade recomendada (18 até 130). Para cont<br>o campo Justificativa! | inuar pr <del>ee</del> ncha |                     |                |
| Funciona lidades                                                              |                      |                                                                                 |                             | 53 <b>e</b> '       |                |
| Painel Geral                                                                  |                      | Ok, entendi                                                                     |                             | 21                  | ×              |
| 💍 Movimento de Imuno                                                          |                      | Selecione                                                                       | ~                           |                     |                |
| 👃 Vincular Público Alvo 🗕                                                     |                      | Vacinador*                                                                      | ~                           | Data da imunização* | Ноје           |
| Outres                                                                        |                      |                                                                                 |                             | C                   |                |

g. Alerta de confirmação de alteração de registro

| 🐌 PNI                                                 | Painel de vaci                                                                         | nados                                                                                                    |                                    |          |        |                |                                                                 |                |
|-------------------------------------------------------|----------------------------------------------------------------------------------------|----------------------------------------------------------------------------------------------------|------------------------------------|----------|--------|----------------|-----------------------------------------------------------------|----------------|
| HOMOLOGAÇÃO<br>Versão 17.2                            |                                                                                        | _                                                                                                    | _                                  | -        |        |                |                                                                 |                |
| ELDER MARCOS DE<br>MORAIS                             | Informe um CPF                                                                         | e um CPF<br>io *<br>IA ROCH<br>As ROCH<br>as ROCE<br>as ROCE -<br>IS ROCH<br>as ROCE -<br>IS ROCH<br>as ROCE -<br>IS ROCH<br>as ROCE -<br>IS ROCH<br>as ROCE -<br>IS ROCH<br>as ROCE -<br>IS ROCH<br>as ROCE -<br>IS ROCH<br>as ROCE -<br>IS ROCH<br>as ROCE -<br>IS ROCH<br>as ROCE -<br>IS ROCH<br>as ROCE -<br>IS ROCH<br>as ROCH<br>as ROCH<br>as ROCE -<br>IS ROCH<br>as ROCE -<br>IS ROCH<br>as ROCE -<br>IS ROCH<br>as ROCH<br>as ROCE -<br>IS ROCH<br>as ROCE -<br>IS ROCH<br>as ROCE -<br>IS ROCH<br>as ROCH<br>as ROCH |                                    |          |        |                | <u>ହ</u> େ न                                                    | itro ativo (1) |
| Gestor Estabelecimento<br>de Saúde                    | Usuário *                                                                              |                                                                                                    |                                    |          |        | Data -         | Grupo de aten<br>dimento                                        | Ações          |
| ABELECIMENTO<br>SPITAL DE BASE DO DISTRITO 💙<br>DERAL | LETICIA ROCH.<br>AIS<br>CPF 089 008 391<br>Mae CARIA BEATRIZ<br>ROGA DE MORAIS         |                                                                                                    |                                    |          |        | 09/03/202<br>1 | Faixa Etária / Pes<br>soas de 60 a 64 a<br>nos                  | 6              |
| scionalidades                                         | JUSCELINO JO<br>ORAIS<br>CPF 150.553.531-<br>Mãe: ONDERA MARD                          |                                                                                                    |                                    |          |        | 11/02/2021     | Trabalhadores de<br>Transporte / Bo<br>mbeiro Militar           | 6              |
| Painel Geral                                          | HAILLANDERS<br>ROESILVA<br>CPF 046296.681<br>Mae ANA UCIX CA                           | Can                                                                                                    | celar                              | onfirmar |        | 08/04/202<br>1 | Forças de Segura<br>nça e Salvament<br>o 7 Guarda Munic<br>ipal | 6              |
| Estabelecimentos                                      | LETICIA ROCH.<br>AIS<br>CPF 089 068 391-38<br>Mar CATIA REATRIZ ROCH<br>ROGA DE MORAIS | Covid-19                                                                                                    | vac-Sinovac/But<br>antan           | D1       | 010101 | 08/03/202<br>1 | Faixa Etaria / Pes<br>soas de 60 a 64 a<br>nos                  |                |
| Movimento de imuno_                                   | CESAR SOARES<br>CPF 004 999 866-87<br>Mac CELESTE SORAGEI SC                           | Covid-19                                                                                                    | Covid-19-Corona<br>vac-Sinovac/But | D2       | 010101 | 23/03/202<br>1 | Trabathadores de<br>Transporte / Bo<br>mbeiro Militar           | 6              |

h. Alerta de confirmação de exclusão de registro

| SI-PNI                                                      | -                                                                                | _                                                                                                    | -                                                                       |                                                               |        |                | * :                                                   | - 5 ×          |
|-------------------------------------------------------------|----------------------------------------------------------------------------------|----------------------------------------------------------------------------------------------------|-------------------------------------------------------------------------|---------------------------------------------------------------|--------|----------------|-------------------------------------------------------|----------------|
| 🐌 PNI                                                       | Painel de vac                                                                    | inados                                                                                                   |                                                                         |                                                               |        |                |                                                       |                |
| HOMOLOGAÇÃO<br>Versão 17.2                                  |                                                                                  |                                                                                                    | _                                                                       |                                                               |        |                |                                                       |                |
| ELDER MARCOS DE MORAIS                                      | Informe um CPF                                                                   |                                                                                                    | Atenção                                                                 |                                                               |        |                | (Q) F                                                 | itro ativo (1) |
| Gestor Estabelecimento<br>de Saúde                          | Usuário *                                                                        | Atenção usuários: Todas                                                                                  | Atenção usuários: Todas ações no sistema são gravadas pelo Departamento |                                                               |        |                | Grupo de aten<br>dimento                              | Ações          |
| ESTABLECIMENTO<br>HOSPITAL DE BASE DO DISTRITO V<br>FEDERAL | CARLOS ROBE<br>AR<br>CPF. OOD.671377<br>Mile: IVONETTE SEV                       | de informatica do SUS p<br>Código Penal brasileiro<br>inserção de dados falsos<br>de obter vantagem inde | 20/05/202<br>1                                                          | Forças de Segura<br>nça e Salvament<br>o / Bombeiro Civi<br>l | 6      |                |                                                       |                |
| Functonalidades                                             | JUSCELINO JO<br>ORAIS<br>CPF 150.553.531-<br>Mae: ONOFRA MARD                    | Voce confirma a exclusão dos dados?                                                                      |                                                                         |                                                               |        | 11/02/2021     | Trabalhadores de<br>Transporte / Bo<br>mbeiro Militar | 6 4            |
| Painet Geral                                                | LETICIA ROCH.<br>AIS<br>CPF: 089.068.390<br>Mae: CATIA BEATRIZ<br>ROGA DE MORAIS | Can                                                                                                    | celar                                                                   | onfirmar                                                      |        | 09/03/202<br>1 | Faixa Etária / Pes<br>soas de 60 a 64 a<br>nos        | 6              |
| Administrativo                                              | HAILLANDERS<br>RO E SILVA                                                        | Covid-19                                                                                                 | vac-Sinovac/But                                                         | D1                                                            | 010101 | 08/04/202      | Forças de Segura<br>nça e Salvament                   | 2 9            |
| Estabelecimentos                                            | CPF 046.296.681-01<br>Mae, ANA LUCIA CASTRO                                      | DESILVA                                                                                                  | antan                                                                   |                                                               |        | 1              | ipal                                                  |                |
| Movimento de imuno.                                         | LETICIA ROCHA D<br>AIS<br>CPF 069 066 391-36<br>Mae Catla Beating Roc            | E MOR<br>Covid-19                                                                                        | Covid-19-Corona<br>vac-Sinovac/But                                      | D1                                                            | 010101 | 08/03/202<br>1 | Faixa Etária / Pes<br>soas de 60 a 64 a               | c 🛊            |

Material adaptado do "Roteiro simplificado para o registro de vacina no módulo individualizado de campanha" disponível no SI-PNI NOVO. NIVE/CVE/CCD/SES–SP Divisão de Imunização/CVE/CCD/SES–SP Data: 22/05/2023